# オムロンUPS専用ソフトウェア **PowerAct Pro** コンソール設定ガイド

Windows版

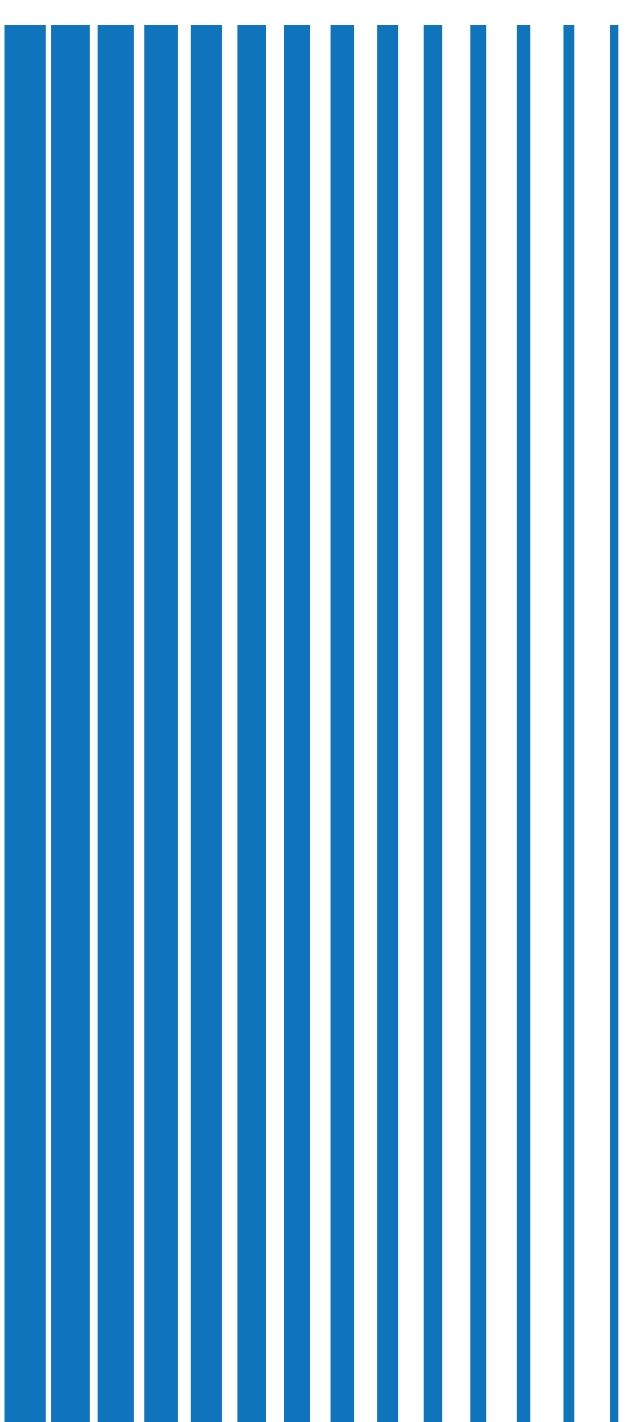

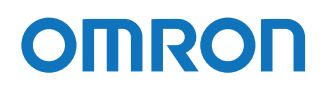

# はじめに

本書はオムロン無停電電源装置 (UPS) 用自動シャットダウンソフト"PowerAct Pro Master Agent"(以下、 本製品)の主な設定をコンソールで行う為の手順書です。本製品のインストール方法、GUI を使用した設定 については、別冊のインストールガイドを参照してください。

#### おことわり

- 1. 本製品および本書の内容の全部または一部を無断で流用することは固くお断りいたします。
- 2. 本製品および本書の内容については将来、予告なしに変更することがあります。
- 3. 本製品および本書の内容については万全を期しておりますが、万一誤りやお気づきの点がございました ら、当社までご連絡くださるようお願いいたします。
- 4. 本書に記載した画面などは、実際のものとは一部異なることがあります。
- ・ PowerAct Pro®はオムロン ソーシアルソリューションズ株式会社の登録商標です。
- Microsoft、Windows は、米国 Microsoft Corporation の米国およびその他の国における登録商標または 商標です。
- その他記載されている会社名、製品名は各社の商標または登録商標です。

COMRON SOCIAL SOLUTIONS Co., Ltd. 2019 All Rights Reserved

#### 本書で使用する表記

本書では、以下の表記を使用しています。

| 表記   | 意味                                         |
|------|--------------------------------------------|
| 注意   | 守っていただきたい事項、操作上の注意を要する事項を記載しています。          |
|      | 記載をよくお読みになり、必ず指示に従ってください。                  |
| 参考   | 役立つ情報やヒントとなる情報を記載しています。                    |
| 139  | 関連する情報や操作方法を記載しています。                       |
| 本製品  | 「PowerAct Pro MasterAgent」を指します。           |
| マスタ  | 「PowerAct Pro MasterAgent」を指します。           |
| スレーブ | 「PowerAct Pro SlaveAgent」を指します。            |
| ſIJ  | コンソールに表示される項目や入力値、設定値を表します。                |
|      | (例)「1」を入力                                  |
|      | コンソールに表示される選択肢を表します。                       |
|      | (例) 【2. Monitor PowerAct Pro Master Agent】 |

| はじ                                             | こめに                                                                                                    | i                                                                                                    |
|------------------------------------------------|----------------------------------------------------------------------------------------------------|----------------------------------------------------------------------------------------------------|
|                                                | おことわり                                                                                                    | i                                                                                                    |
|                                                | 本書で使用する表記                                                                                                    | i                                                                                                    |
| 1                                              | PowerAct Pro $\exists \mathcal{V} \mathcal{V} - \mathcal{N}$                                                                                                    | 1                                                                                                    |
| 1                                              | ·1 コンソールモニタにログインする                                                                                                    | 1                                                                                                    |
| 1                                              | ・2 コンソールモニタ                                                                                                    | 3                                                                                                    |
| 2                                              | 主な設定                                                                                                    | 6                                                                                                    |
| 2                                              | ·1 設定メニュー                                                                                                    | 6                                                                                                    |
| 2                                              | ·2 Communication Setting/通信設定                                                                                                    | 7                                                                                                    |
|                                                | ■Communication Port Setting/通信ポート設定                                                                                                    | 7                                                                                                    |
|                                                | ■Auto/自動設定                                                                                                    | . 10                                                                                                    |
|                                                | ■Manual/手動設定                                                                                                    | 11                                                                                                    |
|                                                | ■COM List/通信確認                                                                                                    | . 12                                                                                                    |
| 2                                              | ·3 Shutdown Parameter/シャットダウンパラメータ                                                                                                    | . 13                                                                                                    |
|                                                | ■Select One Agent/エージェント選択                                                                                                    | . 14                                                                                                    |
|                                                | ■シャットダウンパラメータ設定内容                                                                                                    | 15                                                                                                    |
|                                                | ■Redundant Power Supply Setting/冗長電源設定                                                                                                    | . 17                                                                                                    |
|                                                | ■Other Device/その他のデバイス                                                                                                    | . 18                                                                                                    |
|                                                | ■Outlet Information /出力コンセント情報                                                                                                    | . 19                                                                                                    |
|                                                |                                                                                                    |                                                                                                    |
|                                                | ■Shutdown Parameter Graphic/シャットダウンパラメータグラフ                                                                                                    | . 19                                                                                                    |
| 2                                              | ■Shutdown Parameter Graphic/シャットダウンパラメータグラフ<br>・4 UPS Boot/Reboot /UPS 起動/再起動                                                                                                    | . 19<br>. 20                                                                                                    |
| $\frac{2}{2}$                                  | ■Shutdown Parameter Graphic/シャットダウンパラメータグラフ<br>・4 UPS Boot/Reboot /UPS 起動/再起動<br>・5 Schedule/スケジュール運転                                                                                                    | . 19<br>. 20<br>. 22                                                                                                    |
| 2<br>2                                         | ■ Shutdown Parameter Graphic/シャットダウンパラメータグラフ<br>4 UPS Boot/Reboot /UPS 起動/再起動<br>5 Schedule/スケジュール運転<br>■ Schedule Action List/スケジュール一覧                                                                                                    | . 19<br>. 20<br>. 22<br>. 22                                                                                                    |
| 2<br>2                                         | <ul> <li>■ Shutdown Parameter Graphic/シャットダウンパラメータグラフ</li> <li>■ Shutdown Parameter Graphic/シャットダウンパラメータグラフ</li> <li>4 UPS Boot/Reboot / UPS 起動/再起動</li> <li>5 Schedule/スケジュール運転</li> <li>■ Schedule Action List/スケジュール一覧</li> <li>■ Add Schedule/スケジュール追加</li> </ul> | . 19<br>. 20<br>. 22<br>. 22<br>. 23                                                                                                    |
| 2                                              | <ul> <li>Shutdown Parameter Graphic/シャットダウンパラメータグラフ</li> <li>4 UPS Boot/Reboot / UPS 起動/再起動</li></ul>                                                                                                    | . 19<br>. 20<br>. 22<br>. 22<br>. 23<br>. 26                                                                                                    |
| 2<br>2                                         | <ul> <li>Shutdown Parameter Graphic/シャットダウンパラメータグラフ</li> <li>Shutdown Parameter Graphic/シャットダウンパラメータグラフ</li> <li>4 UPS Boot/Reboot /UPS 起動/再起動</li></ul>                                                                                                    | . 19<br>. 20<br>. 22<br>. 22<br>. 23<br>. 26<br>. 29                                                                                                    |
| 2<br>2<br>3                                    | <ul> <li>Shutdown Parameter Graphic/シャットダウンパラメータグラフ</li> <li>4 UPS Boot/Reboot /UPS 起動/再起動</li></ul>                                                                                                    | . 19<br>. 20<br>. 22<br>. 22<br>. 23<br>. 23<br>. 26<br>. 29<br>. 31                                                                                                    |
| 2<br>2<br>3<br>3                               | <ul> <li>Shutdown Parameter Graphic/シャットダウンパラメータグラフ</li></ul>                                                                                                    | . 19<br>. 20<br>. 22<br>. 22<br>. 23<br>. 23<br>. 26<br>. 29<br>. 31<br>. 31                                                                                                    |
| 2<br>2<br>3<br>3<br>3<br>3                     | <ul> <li>Source Information/ 田方 こう こう てはまた</li> <li>Shutdown Parameter Graphic/シャットダウンパラメータグラフ</li></ul>                                                                                                    | . 19<br>. 20<br>. 22<br>. 22<br>. 23<br>. 26<br>. 29<br>. 31<br>. 31<br>. 32                                                                                                    |
| 2<br>2<br>3<br>3<br>3<br>3<br>3                | <ul> <li>■ Souder Information (ロケーマーマート) キャットダウンパラメータグラフ</li></ul>                                                                                                    | . 19<br>. 20<br>. 22<br>. 22<br>. 23<br>. 26<br>. 29<br>. 31<br>. 31<br>. 32<br>. 33                                                                                                    |
| 2<br>2<br>3<br>3<br>3<br>3<br>3                | <ul> <li>Souder Information/ 田パーク ビジ 下南林</li> <li>Shutdown Parameter Graphic/シャットダウンパラメータグラフ</li></ul>                                                                                                    | . 19<br>. 20<br>. 22<br>. 22<br>. 23<br>. 26<br>. 29<br>. 31<br>. 31<br>. 32<br>. 33<br>. 33                                                                                                    |
| 2<br>2<br>3<br>3<br>3<br>3<br>3<br>3<br>3<br>3 | <ul> <li>■ Souther Information / 田パーマ・ビマ・国本</li> <li>■ Shutdown Parameter Graphic/シャットダウンパラメータグラフ</li></ul>                                                                                                    | . 19<br>. 20<br>. 22<br>. 22<br>. 23<br>. 26<br>. 31<br>. 31<br>. 32<br>. 33<br>. 34<br>. 35                                                                                                    |
| 2<br>2<br>3<br>3<br>3<br>3<br>3<br>3<br>3      | <ul> <li>■ Shutdown Parameter Graphic/シャットダウンパラメータグラフ</li></ul>                                                                                                    | . 19<br>. 20<br>. 22<br>. 22<br>. 23<br>. 26<br>. 29<br>. 31<br>. 31<br>. 32<br>. 33<br>. 34<br>. 35<br>. 36                                                                                                    |
| 2<br>2<br>3<br>3<br>3<br>3<br>3<br>3<br>3      | <ul> <li>■ Shutdown Parameter Graphic/シャットダウンパラメータグラフ</li></ul>                                                                                                    | . 19<br>. 20<br>. 22<br>. 22<br>. 23<br>. 26<br>. 29<br>. 31<br>. 31<br>. 32<br>. 33<br>. 34<br>. 35<br>. 36<br>. 37                                                                                                    |
| 2<br>2<br>3<br>3<br>3<br>3<br>3<br>3<br>3      | <ul> <li>Source modulation / 田パーマ ビマ 中国報</li> <li>Shutdown Parameter Graphic/シャットダウンパラメータグラフ</li></ul>                                                                                                    | <ul> <li>. 19</li> <li>. 20</li> <li>. 22</li> <li>. 22</li> <li>. 23</li> <li>. 26</li> <li>. 29</li> <li>. 31</li> <li>. 31</li> <li>. 31</li> <li>. 32</li> <li>. 33</li> <li>. 34</li> <li>. 35</li> <li>. 36</li> <li>. 37</li> <li>. 38</li> </ul> |
| 2<br>2<br>3<br>3<br>3<br>3<br>3<br>3<br>3      | <ul> <li>Shutdown Parameter Graphic/シャットダウンパラメータグラフ</li></ul>                                                                                                    | . 19<br>. 20<br>. 22<br>. 22<br>. 23<br>. 26<br>. 31<br>. 31<br>. 32<br>. 33<br>. 34<br>. 35<br>. 36<br>. 37<br>. 38<br>. 38                                                                                                    |
| 2<br>2<br>3<br>3<br>3<br>3<br>3<br>3<br>3      | <ul> <li>Soudet Information / 田方ビッビット新中レパラメータグラフ</li></ul>                                                                                                    | . 19<br>. 20<br>. 22<br>. 22<br>. 23<br>. 26<br>. 31<br>. 31<br>. 31<br>. 32<br>. 33<br>. 34<br>. 35<br>. 36<br>. 37<br>. 38<br>. 38<br>. 38                                                                                                    |

# 目 次

## 1 PowerAct Pro コンソール

PowerAct Pro コンソールは、本製品をコンソールで設定する為のソフトウェアです。

## 1-1 コンソールモニタにログインする

ローカルコンピュータで PowerAct Pro コンソールモニタにログインします。ログインするマスタの選択方 法は複数ありますが、本項では「マスタ ID」を選択してログインします。

1 PowerAct Pro(Master Agent)フォルダ内の【PowerActProConsole.exe】をダブルクリックする

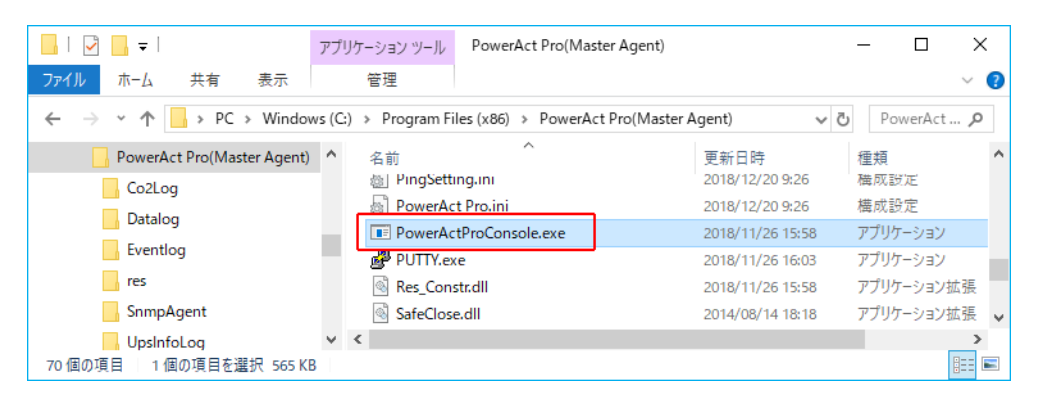

## 参考

本製品のデフォルトのインストール先は以下の階層です。

64bit OS C:¥Program Files(x86)¥PowerAct Pro(Master Agent)¥PowerActProConsole.exe

32bit OS C:¥Program Files¥PowerAct Pro(Master Agent)¥PowerActProConsole.exe

2 【2. Monitor PowerAct Pro Master Agent】を選択する(「2」を入力し「Enter」キーを押す)

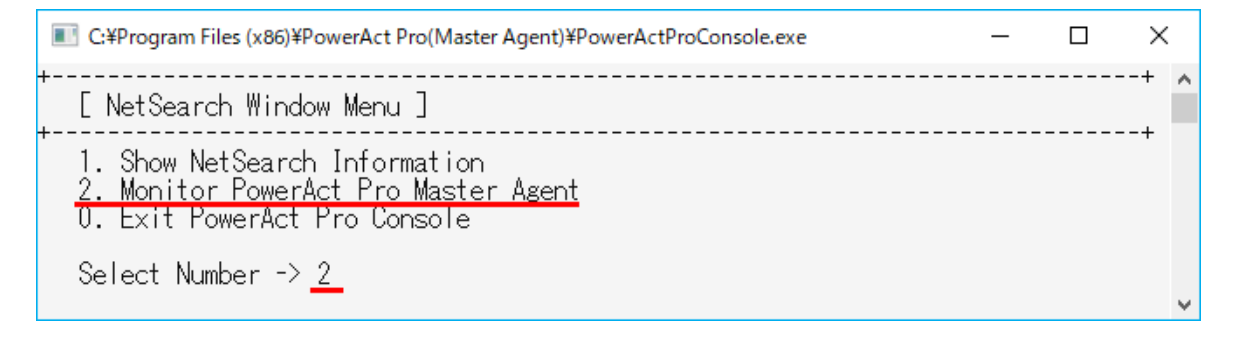

#### 参考 【1. Show NetSearch Information】 はネットワーク上の本製品 (マスタ/スレーブ共)を表示します。 リモートコンピュータのコンソールモニタにログインする場合は、この画面でマスタ ID の確認を します。 [ NetSearch Window ] Master/Slave UPS Status ID UPS Model Battery Status Communication MYCOMPUTER OMRON-1←スL OMRON111 On Line BN100T Normal USB1:Normal 1 BN150T On Line COM3:Normal Normal COM1:Normal OMRON122 BN100T On Line Normal OMRON-PC ← ス

3 【1. Select by ID of Master Agent】を選択(「1」を入力し「Enter」キーを押す)、マスタ ID 番号の「1」を入力し「Enter」キーを押す

※ ローカルコンピュータの場合、マスタ ID 番号は「1」です。

C:¥Program Files (x86)¥PowerAct Pro(Master Agent)¥PowerActProConsole.exe  $\times$ \_ -----+ ^ [ Input ID and Password Menu ] \_\_\_\_\_ 1. Select by ID of Master Agent Select by Host Name of Master Agent
 Select by IP Address of Master Agent
 Return Select Number -> 1 0. Return ID of Master Agent:1

4 本製品のログイン ID とパスワードを入力し、「Enter」キーを押す

| C:¥Program Files (x86)¥PowerAct Pro(Master Agent)¥PowerActProConsole.exe | - | $\times$ |
|--------------------------------------------------------------------------|---|----------|
| +<br>[User Login ₩indow ]                                                |   | <br>-+ ^ |
| 1. Login ID:Admin<br>2. Password: <del>****</del>                        |   | <br>-+   |

## 参考

- ・本製品デフォルトのログイン ID は「Admin」です。
- ・大文字小文字を区別します。
- ・パスワードは本製品のインストール途中に決めたパスワードです。

<コンソールモニタ画面>

| [                        | PowerAct Pro Cor        | nsole Monitor]=========   |                  |
|--------------------------|-------------------------|---------------------------|------------------|
| [PowerAct Pro Monitor (M | YCOMPUTER/ Full         | Access)]                  |                  |
| LDate And limel: 2018    | -12-20 13:00:10         |                           |                  |
| LBattery Use Date]: 2018 | -12-11                  | LNext Battery Replace Da  | te]: 2019-02-09  |
|                          | LUPS Set1               | t ing                     | ~                |
| UPS Model:               | RNINNI                  | Buzzer Status:            | Un               |
| UPS Status:              | Un Line                 | Function lest Status:     | Un               |
| Vutput A:                | Output Start            | Battery Auto lest:        | Un               |
| Natbat R:                | Output Start            | UPS cold start status:    |                  |
| Dutput L:                | Output Start            | Input Sensitivity:        | 1009/Standard    |
| Battery Status:          | Normai                  | Dro Auto Repoot:          |                  |
| Additional battery Unit: | FUDe D.                 | Fresumed backup lime;     | 4070             |
| Input Valtage:           | 101 2V                  | Ipput Eroquopov:          | /a au→           |
| Nutnut Voltage:          | 101.5V                  | Autout Erequency:         | 40.012<br>/g gHz |
| load Level:              | 101.17                  | Battery Canacity:         | 100%             |
| Communication Port:      | ŬŜB1                    | Test Result:              | 100%             |
| ENex                     | t Shutdown Start        | t / Next UPS Restart]     |                  |
| Next Shutdown Start:     | - one donn - o tait     | Next UPS Restart:         |                  |
|                          | [Last Two               | Events]                   |                  |
| 2018-12-20 11:04:58 [Out | let stop delay f        | time] is changed [MYCOMP  | JTER (Master)    |
| 2018-12-20 10:59:53 [Sel | ect UPS Outlet]         | is changed. [MYCOMPUTER   | (Master) Outl    |
|                          |                         |                           |                  |
| Kev "R" Io Refresh UPS D | ata, Key "A" <u>T</u> o | AutoLoad UPS Data / 10 Se | econds           |
| Key "Q" lo Quit The Moni | tor, Key "C" To         | Change The Current UPS M  | onitor           |
|                          |                         |                           |                  |

## 1-2 コンソールモニタ

コンソールモニタは GUI の PowerAct Pro モニタとほぼ同じ内容をテキストベースで表示します。 本製品と UPS の通信状況、入力電源の状態、UPS の運転状況等が確認できます。

#### <コンソールモニタ>

| C:¥Program Files (x86)¥PowerAct Pro(Master Age                                                                                                    | nt)¥PowerActProConsole.exe                                                                                                    | _                                        |               | × |
|----------------------------------------------------------------------------------------------------|----------------------------------------------------------------------------------------------------|------------------------------------------|---------------|---|
| ======[PowerAct Pro<br>[PowerAct Pro Monitor (MYCOMPUTER/ Fi<br>[Date And Time]: 2018-12-20 13:00<br>[Battery Use Date]: 2018-12-11                                       | Console Monitor]=======<br>ull Access)]<br>:10<br>Next Battery Replace D                                                                                         | ate]: 201                                | 9-02-09       | } |
| UPS Model: BN100T<br>UPS Status: On Line<br>Dutput A: Output Star<br>Dutput B: Output Star<br>Dutput C: Output Star<br>Battery Status: Normal<br>Additional Battery Unit: | Buzzer Status:<br>Function Test Status:<br>t Battery Auto Test:<br>t1UPS cold start status:<br>t Input Sensitivity:<br>UPS Auto Reboot:<br>Presumed Backup Time: | 0n<br>0n<br>0ff<br>100V/St<br>0n<br>4670 | andard        |   |
| Input Voltage: 101.3V<br>Dutput Voltage: 101.7V<br>Load Level: 0%<br>Communication Port: USB1<br>ENext Shutdown S                                                         | Input Frequency:<br>2 Output Frequency:<br>Battery Capacity:<br>Test Result:<br>tart / Next UPS Restart]                                                         | 49.9Hz<br>49.9Hz<br>100%                 |               |   |
| Next Shutdown Start:<br>2018-12-20 11:04:58 [Outlet stop del<br>2018-12-20 10:59:53 [Select UPS Outle                                                                     | 3)Next UPS Restart:<br>Two Events]                                                                                                    | PUTER (Ma<br>(Master)                    | ster)<br>Outl |   |
| Key "R" To Refresh UPS Data, Key "A"<br>Key "Q" To Quit The Monitor, Key "C"                                                                                              | To AutoLoad UPS Data / 10<br>To Change The Current UPS                                                                                                    | Seconds<br>Monitor                       |               |   |

#### <PowerAct Pro モニタ>

| 出力コンセントA<br>出力コンセントB<br>出力コンセントC                                                            | (制御なし):<br>(制御あり):<br>(制御あり): | 出力中<br>出力中<br>出力中 | 1  | バッテリ自動デジ<br>UPSコールドス<br>出力電圧/入力照<br>UPS自動再起動: | スト:<br>タート機能:<br>感度: | する<br>未対<br>100<br>する | 応<br>V/標準感度 | H-1 |
|---------------------------------------------------------------------------------------------|-------------------------------|-------------------|----|-----------------------------------------------|----------------------|-----------------------|-------------|-----|
| バッテリ状態:<br>増設バッテリ:                                                                          |                               | 止吊                |    | 通信ポート: (<br>テスト結果:                            | СОМ 2 🗸              | 設                     | 定           |     |
| 入力電圧:                                                                                       | 40                            | 60                | 80 | 100                                           | 120                  | 140                   | 100.0       | v   |
| 出力電圧:                                                                                       | 40                            | 60                | 80 | 100                                           | 120                  | 140                   | 100.0       | v   |
| 入力周波数:                                                                                      | 40                            | 45                | 50 | 55                                            | 60                   | 65                    | 49.9        | Hz  |
| 出力周波数:                                                                                      | 40                            | 45                | 50 | 55                                            | 60                   | 65                    | 49.9        | Hz  |
| 接続容量:                                                                                       | 0                             | 25                | 50 | 75                                            | 100                  | 125                   | 0           | %   |
| バッテリ容量:                                                                                     | 0                             | 25                | 50 | 75                                            | 100                  | 125                   | 100         | %   |
| 次回のシャットダウン(日時): 2018-12-21 19:00:00 3 次回のUPS起動(日時): 2018-12-24 08:30:00<br>推走パックアップ時間:520 分 |                               |                   |    |                                               |                      |                       |             |     |

#### <コンソールモニタの項目>

| C:¥Program Files (x86)¥Powe             | rAct Pro(Master Agent)¥                | PowerActProConsole.exe                   | _                |                | ×   |
|-----------------------------------------|----------------------------------------|------------------------------------------|------------------|----------------|-----|
| ======================================= | =[PowerAct Pro Co                      | onsole Monitor]========                  | ==========       | ======         | - ^ |
| [PowerAct Pro Monitor !                 | (MYCOMPUTER/ Full                      | Access)]                                 |                  |                |     |
| [Date And Time]: _ 201                  | 18-12-20 13:00:10                      | )                                        | _                |                |     |
| [Batterv Use Date]: 201                 | <u>18-12-11</u>                        | <u> </u>                                 | <u>atel: 201</u> | <u>9-02-09</u> |     |
|                                         | <u>-</u> [ <b>1</b> ][UPS Set          | :ting]                                   |                  |                | -   |
| UPS Model:                              | BN100T                                 | Buzzer Status:                           | Qn               |                |     |
| UPS Status:                             | On Line                                | Function lest_Status:                    | Qn               |                |     |
| Qutput A:                               | Output Start                           | Battery Auto Test:                       | 0n               |                |     |
| Qutput B:                               | Output Start                           | UPS cold start status:                   | Utt              |                |     |
| Dutput C:                               | Output Start                           | Input Sensitivity:                       | 100V/St          | andaird        |     |
| Battery Status:                         | Normal                                 | UPS Auto Reboot:                         | Un               |                |     |
| Additional Battery Unit                 |                                        | Presumed Backup Lime:                    | 4670             |                |     |
| T I V II .                              |                                        | Jata]                                    | 40.00            |                | -   |
| Input Voltage:                          | 101.37                                 | Input Frequency:                         | 49.9HZ           |                |     |
| Uutput Voltage:                         | 101.79                                 | Dutput Frequency:                        | 49.9HZ           |                |     |
| Load Level:<br>Communitientien Doute    | U/6<br>LICD1                           | Battery Lapacity:                        | 100%             |                |     |
| Communication Port                      | UODI<br>avet Christolauma Ctar         | - Test Result:<br>-+ / Nov+ UPS Postor+] |                  |                |     |
| Novet Shutdown Start                    | ext onutdown otar                      | Next UPS Restart]                        |                  |                | -   |
| Next Shutdown Start.                    | <b>A</b> FL+ Tu                        | Next UFS Restart.                        |                  |                | _   |
| 2018-12-20 11.04.58 [0                  | it lat stop dolay                      | timelic chapged EMVCOM                   | PUTER (Ma        | ctor)          |     |
| 2010 12 20 11.04.30 100                 | allet Stop delay<br>alact LIPS Nutlat] | lis changed EMYCOMPLITER                 | (Master)         | Dutl           | •   |
| IZ IO.33.33 LO                          |                                        |                                          | (Master)         | =======        | -   |
| Key "R" To Refresh LIPS                 | Data, Key "&" To                       | Autoload LIPS Data / 10 9                | Seconds          |                |     |
| Key "Q" To Quit The Mor                 | hitor, Key "C" To                      | Change The Current UPS !                 | Monitor          |                |     |
| noy a no dane mo mor                    | 1101, 109 0 10                         | z onango nno odritone oro i              | 10111001         |                |     |

| Pov | PowerAct Pro Console Monitor 画面上部 |                                    |  |  |
|-----|-----------------------------------|------------------------------------|--|--|
| 1   | PowerAct Pro Monitor $1/2$        | ①コンピュータ名/②ログイン中ユーザのアクセス権           |  |  |
| 2   | Date And Time                     | 日時(PowerActPro をインストールしている PC の時間) |  |  |
| 3   | Battery Use Date                  | バッテリ使用開始日 ☞P.参照                    |  |  |
| 4   | Next Battery Replace Date         | 次回バッテリ交換予定日 @P.参照                  |  |  |

| 1  | ① UPS Setting            |             |  |  |  |
|----|--------------------------|-------------|--|--|--|
| 1  | UPS Model:               | UPS 型式      |  |  |  |
| 2  | UPS Status:              | UPS 状態      |  |  |  |
| 3  | Output A:                | 出力コンセントA    |  |  |  |
| 4  | Output B:                | 出力コンセント B   |  |  |  |
| 5  | Output C:                | 出力コンセントC    |  |  |  |
| 6  | Battery Status:          | バッテリ状態      |  |  |  |
| 7  | Additional Battery Unit: | 増設バッテリユニット数 |  |  |  |
| 8  | Buzzer Status:           | ブザー鳴動設定     |  |  |  |
| 9  | Function Test Status:    | 自己診断テスト設定   |  |  |  |
| 10 | Battery Auto Test:       | バッテリ自動テスト設定 |  |  |  |
| 11 | UPS cold start status:   | コールドスタート設定  |  |  |  |
| 12 | Input Sensitivity:       | 出力電圧/感度設定   |  |  |  |
| 13 | UPS Auto Reboot:         | UPS 自動再起動設定 |  |  |  |
| 14 | Presumed Backup Time:    | 推定バックアップ時間  |  |  |  |

| 2 | ② UPS Data          |             |  |  |
|---|---------------------|-------------|--|--|
| 1 | Input Voltage:      | 入力電圧        |  |  |
| 2 | Output Voltage:     | 出力電圧        |  |  |
| 3 | Load Level:         | 接続容量        |  |  |
| 4 | Communication Port: | 通信ポート       |  |  |
| 5 | Input Frequency:    | 入力周波数       |  |  |
| 6 | Output Frequency:   | 出力周波数       |  |  |
| 7 | Battery Capacity:   | バッテリ容量(充電量) |  |  |
| 8 | Test Result:        | テスト結果       |  |  |

| 3 | ③ Next Shutdown Start / Next UPS Restart |               |  |  |
|---|------------------------------------------|---------------|--|--|
| 1 | Next Shutdown Start:                     | 次回シャットダウン開始日時 |  |  |
| 2 | Next UPS Restart:                        | 次回 UPS 起動日時   |  |  |

④ Last Two Events 最新のイベントを2件表示する

| 下₽ | 下段のキー説明                                      |                                                     |  |  |
|----|----------------------------------------------|-----------------------------------------------------|--|--|
| 1  | Key "R" To Refresh UPS Data                  | "R"キーで UPS データを更新する                                 |  |  |
| 2  | Key "A" To AutoLoad UPS Data                 | "A"キーで UPS データを 10 秒毎に自動更新する<br>"S"キーで自動更新を終了する     |  |  |
| 3  | Key "Q" To Quit The Monitor                  | "Q"キーで設定メニューに移行する                                   |  |  |
| 4  | Key "C" To Change<br>The Current UPS Monitor | "C"キーでモニタ対象の UPS を変更する<br>※接続ポートリストから UPS を選択してください |  |  |

## 注意

本製品と UPS の通信が出来ていないと UPS の情報は表示されません。

通信エラーの場合は、次項「2-2 Communication Setting/通信設定」を参照してください。

| [PowerAct Pro Monitor (MYCOMPUTER/ Full                                                                         | sole Monitor]========                                                                                                    |
|----------------------------------------------------------------------------------------------------|----------------------------------------------------------------------------------------------------|
| [Date And Time]: 2019-02-13 10:55:15                                                                            | Access)]                                                                                                    |
| [Battery Use Date]:                                                                                             | [Next Battery Replace Date]:                                                                                                    |
| UPS Model:<br>UPS Status:<br>Dutput A:<br>Dutput B:<br>Dutput C:<br>Battery Status:<br>Additional Battery Unit: | ing]<br>Buzzer Status:<br>Function Test Status:<br>Battery Auto Test:<br>UPS cold start status:<br>Input Sensitivity:<br>UPS Auto Reboot:<br>Presumed Backup Time: |
| Input Voltage:                                                                                                  | Input Frequency:                                                                                                    |
| Output Voltage:                                                                                                 | Output Frequency:                                                                                                    |
| Load Level:                                                                                                    | Battery Capacity:                                                                                                    |
| Communication Port: NULL                                                                                        | Test Result:                                                                                                    |
| [Next Shutdown Start                                                                                            | / Next UPS Restart]                                                                                                    |
| Next Shutdown Start:                                                                                            | Next UPS Restart:                                                                                                    |
| [Last Two                                                                                                    | Events]                                                                                                    |
| Under AutoLoad                                                                                                  | Mode                                                                                                    |
| Key "Q" To Quit The Monitor, Key "S" To                                                                         | Stop The AutoLoad Action                                                                                                    |

# 2 主な設定

主な設定項目について説明します。

## 2-1 設定メニュー

コンソールモニタで "Q" キーを押すと、設定メニューに切り替わります。

設定は設定メニューの選択で行います。

| 参考                                                                                                    |                                                                                                    |                                                                                                    |                                                            |            |
|----------------------------------------------------------------------------------------------------|----------------------------------------------------------------------------------------------------|----------------------------------------------------------------------------------------------------|------------------------------------------------------------|------------|
| C:¥Program Files (x86)¥PowerA                                                                                                    | Act Pro(Master Agent)                                                                                                    | <pre>#PowerActProConsole.exe</pre>                                                                                                    | - 0                                                        | ×          |
| [PowerAct Pro Monitor (M<br>[Date And Time]: 2018<br>[Battery Use Date]: 2018                                                                                                    | PowerAct Pro C<br>/YCOMPUTER/ Ful<br>}-12-20 13:00:10<br>}-12-11                                                                                                    | onsole Monitor]========<br>  Access)]<br>]<br>[Next Battery Replace [                                                                                      | Date]: 2019-02-0                                           | )9         |
| UPS Model:<br>UPS Status:<br>Output A:<br>Output B:<br>Output C:<br>Battery Status:<br>Additional Battery Unit:                                                                                                    | BN100T<br>On Line<br>Output Start<br>Output Start<br>Output Start<br>Normal                                                                                                    | tting]<br>Buzzer Status:<br>Function Test Status:<br>Battery Auto Test:<br>UPS cold start status:<br>Input Sensitivity:<br>UPS Auto Reboot:<br>- な神す。Time: | On<br>On<br>Off<br>100V/Standarc<br>On<br>4670             | <br>}      |
| Input Voltage:<br>Output Voltage:<br>Load Level:<br>Communication Port:<br>[Ne>                                                                                                    | 101.7V<br>0%<br>USB1<br><t shutdown="" sta<="" td=""><td>Output Frequency:<br/>Battery Capacity:<br/>Test Result:<br/>rt / Next UPS Restart]</td><td>49.9Hz<br/>49.9Hz<br/>100%</td><td></td></t> | Output Frequency:<br>Battery Capacity:<br>Test Result:<br>rt / Next UPS Restart]                                                                           | 49.9Hz<br>49.9Hz<br>100%                                   |            |
| Next Shutdown Start:<br>2018-12-20 11:04:58 [Out<br>2018-12-20 10:59:53 [Sel<br>Key "R" To Refresh UPS [<br>Key "Q" To Quit The Moni                                                                                                    | ilet stop delay<br>ect UPS Outlet<br>Data, Key "A" Tr<br>itor, Key "C" Tr                                                                                                    | Next UPS Restart:<br>wo Events]<br>time] is changed [MYCOM<br>] is changed. [MYCOMPUTEF<br>                                                                | /PUTER (Master).<br>R (Master) Outl.<br>Seconds<br>Monitor |            |
|                                                                                                    |                                                                                                    |                                                                                                    |                                                            | ~          |
| C¥Program Files (x86)¥PowerA +                                                                                                    | \ct Pro(Master Agent)                                                                                                    | #PowerActProConsole.exe                                                                                                    | _ U                                                        | ×<br>•-+ ^ |
| PowerAct Pro Monitor<br>+                                                                                                    | (MYCOMPUTER) M                                                                                                    | ain Menu<br>                                                                                                    |                                                            | +          |
| <ol> <li>System Configuration</li> <li>UPS Setting</li> <li>Manual Operation</li> <li>PowerAct Pro Monit</li> <li>Events Log</li> <li>Data Log</li> <li>CO2 Log</li> <li>Close Application</li> <li>Help</li> <li>Return To NetSearch</li> </ol> | on<br>:or<br>Information<br>:h                                                                                                    |                                                                                                    |                                                            |            |
| Select Number -> 1∎                                                                                                    |                                                                                                    |                                                                                                    |                                                            |            |
|                                                                                                    |                                                                                                    |                                                                                                    |                                                            | ¥          |

#### 2-2 Communication Setting / 通信設定

シリアル通信ポートやネットワークポートの設定をします。

ここでは最も重要な通信ポート設定(本製品と UPS 間の通信設定)について説明します。

インストール時に UPS と通信が確立していれば、改めて確認する必要はありませんので、P.13「2-3 Shutdown Parameter / シャットダウンパラメータ」に進んでください。

UPS との通信状況は、コンソールモニタ(P.3)やタスクトレイの常駐アイコンで確認できます。

<UPS と通信中>

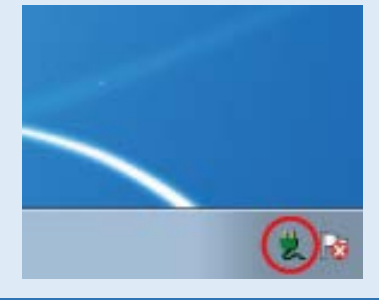

#### 注意

参考

UPS と通信エラー時の本製品の動作について

- ☞ 通信ポートを「自動」設定していると、本製品は COM ポート→USB ポートの順に UPS を検索します。
- ☞「手動」で「COM ポート」を選択いていると、設定した「COM ポート」のみ検索します。
- ☞ インストール後に COM ポートを固定するには、手動設定(P.11「■Manual/手動設定」)を参照してください。

#### ■Communication Port Setting/通信ポート設定

#### <設定階層>

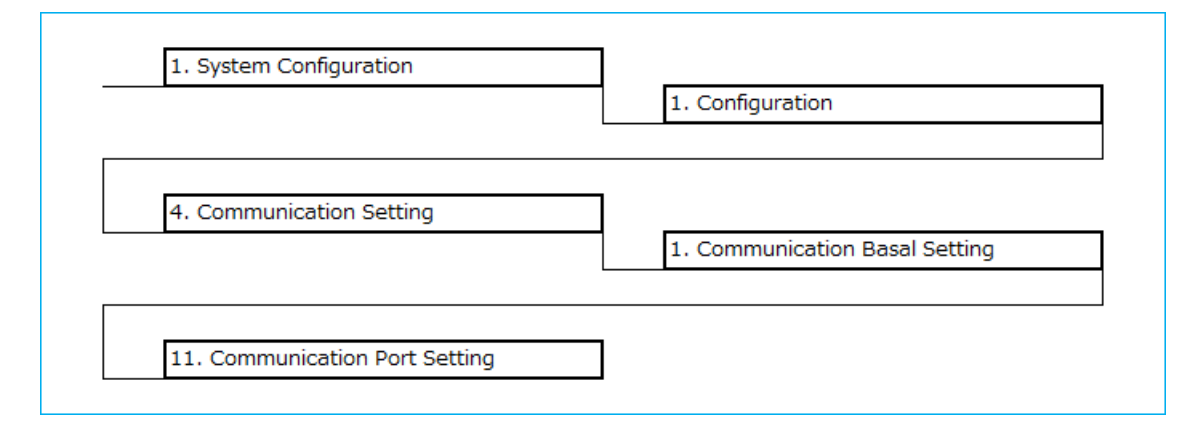

- **1** 【1. System Configuration】を選択する(「1」を入力し「Enter」キーを押す)

**2** 【1. Configuration】を選択する(「1」を入力し「Enter」キーを押す)

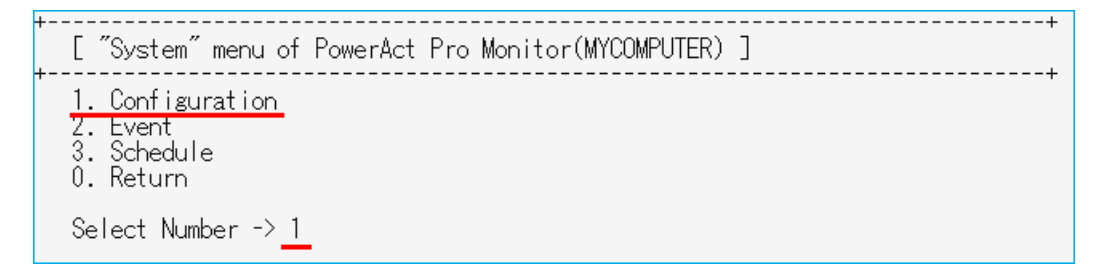

3 【4. Communication Setting】を選択する(「4」を入力し「Enter」キーを押す)

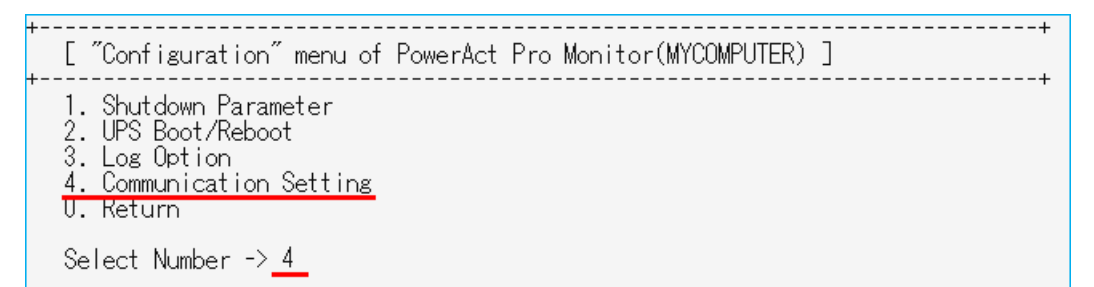

**4** 【1. Communication Basal Setting】を選択する(「1」を入力し「Enter」キーを押す)

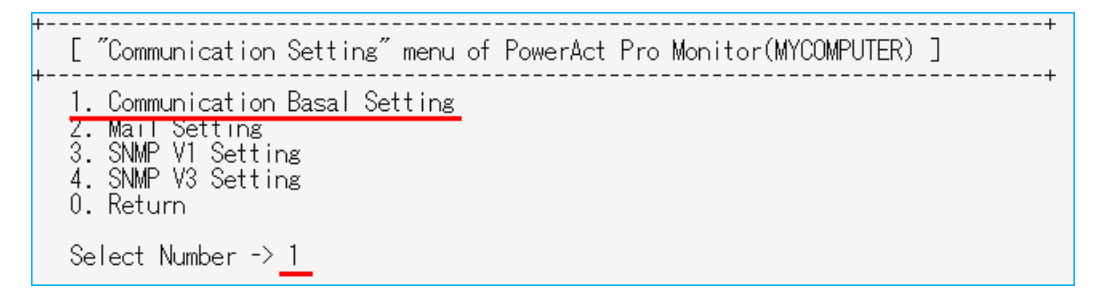

5 【11. Communication Port Setting】を選択する(「11」を入力し「Enter」キーを押す)

| [ Communication Basal Setting c                                                                                                    | f MYCOMPUTER(Master Agent) ]                                            |
|----------------------------------------------------------------------------------------------------|-------------------------------------------------------------------------|
| <ol> <li>Remote Access:</li> <li>HTTP Port:</li> <li>HTTPS Port:</li> <li>SMTP Port:</li> <li>SMMP Port:</li> <li>SVMP Port:</li> <li>SVMP Access:</li> <li>Broadcast Access:</li> <li>Page Refresh Rate(Sec):</li> <li>LogOff Time(Min):</li> <li>Communication Port Setting</li> <li>Return</li> </ol> | Enable<br>80<br>N/A<br>25<br>161<br>514<br>Enable<br>Enable<br>30<br>30 |
| кжжжжжжжжжжжжжжжжжжжжжжжжжжжжжжжжжжжж                                                                                                    | ***************************************                                 |

6 通信ポートの設定方法を選択する

| + | Communication Basal Setting of MYCOMPUTER(Master Agent) ]                          |
|---|------------------------------------------------------------------------------------|
|   | 1. Find UPS<br>1. Auto<br>2. Manual<br>3. COM List<br>0. Return<br>Select Number : |

## 参考

通信ポートの設定は、「自動設定(Auto)」と「手動設定(Manual)」から選択します。

☞ P.10「■Auto/自動設定」

☞ P.11「■Manual/手動設定」

#### ■ Auto/自動設定

COM ポート、USB ポートの順に UPS を検索/設定します。

1 【1. Auto】を選択する(「1」を入力し「Enter」キーを押す)

```
[ Communication Basal Setting of MYCOMPUTER(Master Agent) ]

11. Find UPS

1. Auto

2. Manual

3. COM List

0. Return

Select Number : <u>1</u>
```

2 UPS が自動検出されると通信ポートと型式が表示される

| +                                                                                     |
|---------------------------------------------------------------------------------------|
| 11. Find UPS<br>1. Auto<br>2. Manual<br>3. COM List<br>0. Return<br>Select Number : 1 |
| Updating the setting values. Please wait.                                             |
| [ Communication Port List of MYCOMPUTER(Master Agent) ]                               |
| No. Communication Port UPS Model<br>1 COM2 BN100T                                     |

#### 注意

UPS と通信が確立しないと本製品は動作しません。UPS が自動検出されない場合は、以下の確認をしてください。

#### ■USB 接続

①UPS とコンピュータが UPS 付属のケーブルでしっかり接続されているか
 ②USB ケーブルを一旦コンピュータから抜いて、再接続してみる
 ③コンピュータの USB ポートを変更してみる

■COM 接続(シリアルポート接続)

①UPS とコンピュータが UPS 付属のケーブルでしっかり接続されているか

②コンピュータのシリアルポートは有効か

- ☞ UPS 側のポート配置は UPS の取扱説明書を参照してください。

#### ■Manual/手動設定

シリアルポート接続時の「COM ポート」を固定します。

万一、UPS と通信エラーになっても、固定した COM ポートのみ検索しますので、他の COM ポートでシ リアル機器を併用していても、本製品が干渉することはありません。

**1** 【2. Manual】を選択する(「2」を入力し「Enter」キーを押す)

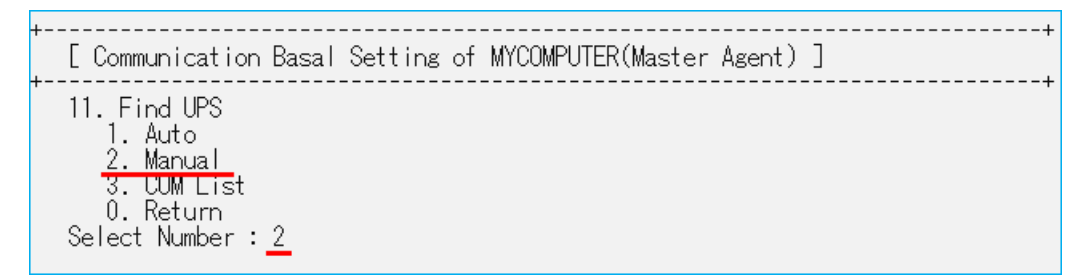

2 【2. Add】を選択する(「2」を入力し「Enter」キーを押す)

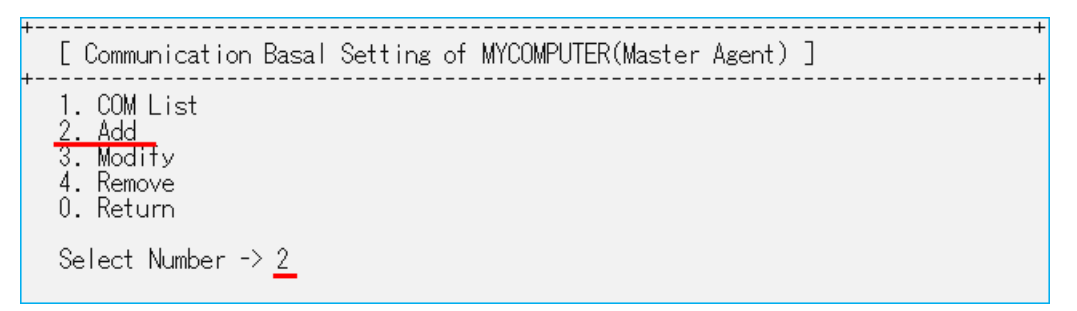

*3* コンピュータの COM ポートがリスト表示されたら、UPS を接続しているポートを選択する ※ここでは唯一のシリアルポート、COM5 を選択します。

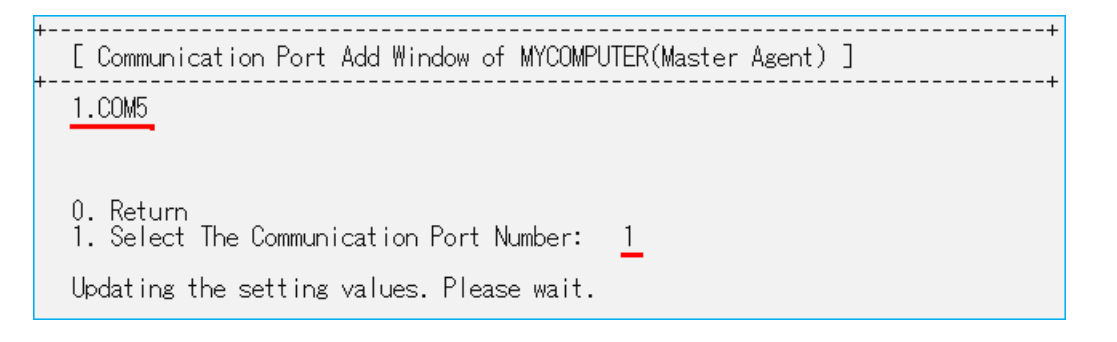

## 参考

元の画面に戻れば、設定完了です。

[ Communication Basal Setting of MYCOMPUTER(Master Agent) ]

1. COM List 2. Add

- 2. Add 3. Modify
- 4. Remove 0. Return

Select Number ->

#### ■COM List/通信確認

「UPS と本製品の通信状況を表示します。

**1** 【1.COM List】を選択する(「1」を入力し「Enter」キーを押す)

```
[ Communication Basal Setting of MYCOMPUTER(Master Agent) ]

1. COM List

2. Add

3. Modify

4. Remove

0. Return

Select Number -> <u>1</u>
```

2 UPS の型式が表示されれば通信確立

| [ Communication Basal Setting of MYCOMPUTER(Master Agent) ]  |
|--------------------------------------------------------------|
| 1. COM List<br>2. Add<br>3. Modify<br>4. Remove<br>0. Return |
| Select Number -> 1                                           |
| [ Communication Port List of MYCOMPUTER(Master Agent) ]      |
| No. Communication Port UPS Model<br>1 COM5 BU150R            |

| 主意<br>i信エラー                                                 | (UPS と通信できていな                            | い状態)時は UI           | PS の型式が表示される | ません。 |
|-------------------------------------------------------------|------------------------------------------|---------------------|--------------|------|
| 1. COM<br>2. Add<br>3. Modi<br>4. Remo<br>0. Retu<br>Select | List<br>ify<br>yve<br>yrn<br>Number -> 1 |                     |              | +    |
| +<br>[ Commu                                                | unication Port List of MYC               | COMPUTER(Master Age | ent)]        | +    |
| +<br>No.                                                    | Communication Port                       | UPS Model           |              | +    |
| Press E                                                     | Enter Key To Continue                    |                     |              |      |

## 2-3 Shutdown Parameter / シャットダウンパラメータ

主にイベント発生時(入力電源異常やスケジュール運転等)のシャットダウン動作に関する設定をします。

#### <設定階層>

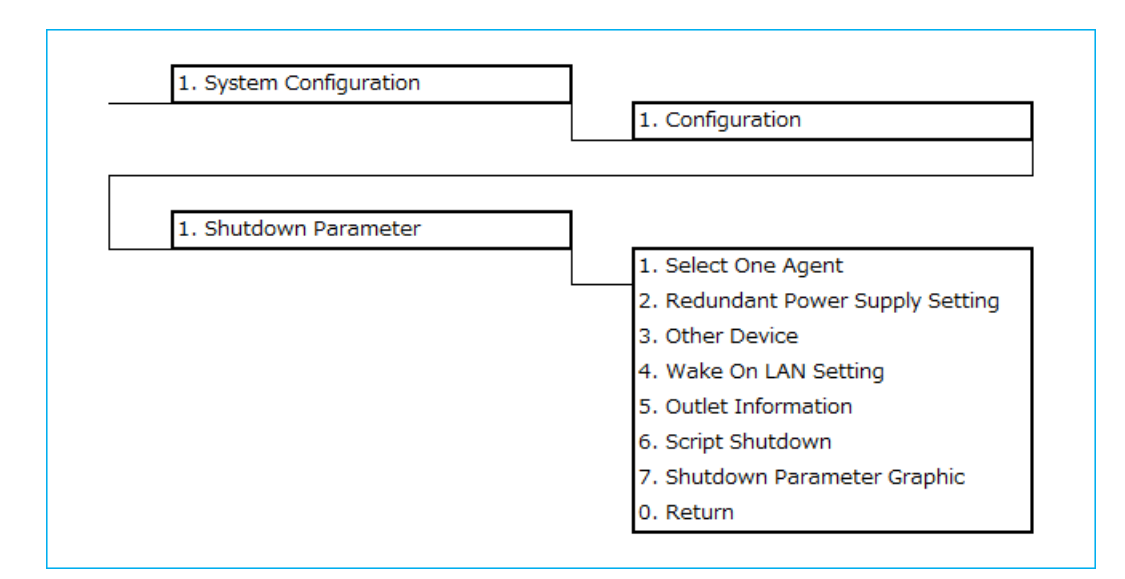

| 選択肢 | 項目                             | 内容                        |
|-----|--------------------------------|---------------------------|
| 1   | Select One Agent               | エージェント選択 @P.14            |
| 2   | Redundant Power Supply Setting | 冗長電源設定 P.17               |
| 3   | Other Device                   | その他のデバイス @P.18            |
| 4   | Wake On LAN Setting            | Wake On LAN 設定            |
| 5   | Outlet Information             | 出力コンセント情報 GP.19           |
| 6   | Script Shutdown                | スクリプトシャットダウン設定            |
| 7   | Shutdown Parameter Graphic     | シャットダウンパラメータを図で表示する @P.19 |
| 0   | Return                         | 一階層前に戻る                   |

#### ■ Select One Agent / エージェント選択

選択したエージェント(マスタ又はスレーブ)のシャットダウン設定をします。

- 1 [1. System Configuration]  $\rightarrow$  [1. Configuration]  $\rightarrow$  [1. Shutdown Parameter]
  - →【1. Select One Agent】の順で選択し、設定対象のコンピュータを選択する

+ [ Select Agent Type menu of PowerAct Pro Monitor(MYCOMPUTER) ] + 1. MYCOMPUTER(Master Agent) 2. OMRON-1(Slave Agent) 0. Return Select Number -> 1\_

## 参考

エージェント選択にはマスタの配下のスレーブも表示されますので、ここからスレーブの設定も可 能です。本製品のマスタ/スレーブ構成については、別冊のインストールガイドを参照してくださ い。

2 目的の項目を選択し設定を変更する

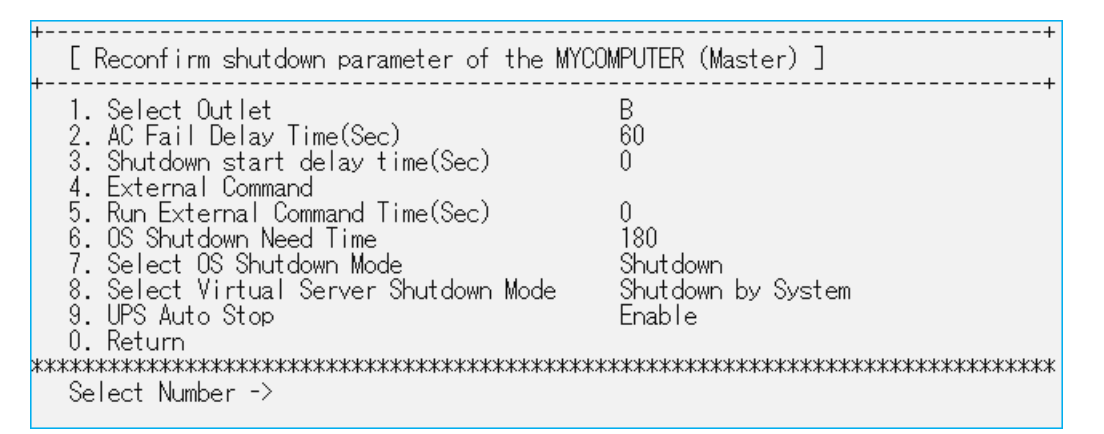

## 参考

各項目の詳細は P.15「■シャットダウンパラメータ設定内容」を参照してください

3 設定後は「0」を選択し一階層前に戻る

#### ■シャットダウンパラメータ設定内容

| No | 選択肢                       | 概要                                                      |
|----|---------------------------|---------------------------------------------------------|
| 1  | Select Outlet             | コンピュータの電源を取っている出力コンセントグループ(出力コンセントA/B                   |
|    | /出カコンセント選択                | /C)を選択する                                                |
|    |                           | ※出力コンセント制御機能のない UPS では選択できません。                          |
|    |                           | <出力コンセント制御機能を持った UPS>                                   |
|    |                           | BN100T / BN150T / BN220T / BN300T                       |
|    |                           | BN75R / BN150R / BN300R / BN150XR                       |
|    |                           | BU75RW / BU100RW / BU200RW / BU300RW                    |
|    |                           | BU150R / BU1002SW / BU3002SW(2019/2 現在)                 |
| 2  | AC Fail Delay Time (Sec)  | 本製品が入力電源異常を検出後、シャットダウン動作を開始するまでの時間を設定                   |
|    | /待機時間(秒)                  | する                                                      |
|    |                           | 初期値:60 秒/設定値:0~36000 秒(0~60 は 10 刻み / 60~36000 は 60 刻み) |
|    |                           | ☞ 待機時間内に復電(電源の復旧)を検出した場合、シャットダウン動作は開始し                  |
|    |                           | ません。                                                    |
|    |                           | ☞ 0秒に設定した場合は入力電源異常を検出後、即シャットダウンが始まります。                  |
|    |                           | ある程度余裕をもった時間を設定してください。                                  |
| 3  | Shutdown start delay time | シャットダウン開始時間を遅延させる設定をする                                  |
|    | (Sec)                     | 初期値:0 秒/設定値:0~600 秒(60 秒刻み)                             |
|    | /シャットダウン開始遅               | ☞「0」に設定すると、マスタエージェントからのシャットダウン命令を受信したと                  |
|    | 延時間(秒)                    | きにシャットダウンを開始します。                                        |
| 4  | External Command          | シャットダウン時に実行したいバッチファイル等のパスを設定する                          |
|    | /外部コマンド                   | ☞ シャットダウン時に実行するバッチファイル等がない場合は、空欄のままで問題                  |
|    |                           | ありません。                                                  |
| 5  | Run External Command      | 1.「外部コマンド」で指定したバッチファイル等を実行する時間を設定する                     |
|    | Time (Sec)                | ☞ この時間 OS はシャットダウンを開始しません。                              |
|    | /外部コマンド実行時間               | 2.Hyper-V 環境で No.7 の「仮想サーバ終了モード」を「PowerAct Pro が終了す」    |
|    | (秒)                       | る」にした場合、ゲストOSの終了に必要な時間を設定する                             |
|    |                           | 初期値:0秒/設定値:0~600秒(60秒刻み)                                |
|    |                           | ☞ この間ホストはシャットダウンを開始しません。                                |
|    |                           | <br>☞ 「0」に設定すると、ゲスト OS が終了する前にホストがシャットダウンしてし            |
|    |                           | まいますので、必ず、ゲスト OS の終了に必要な時間を設定してください。                    |
|    |                           | ☞ ゲスト OS をホストが終了する場合は、「0」にしてください。                       |
|    |                           |                                                         |

| No | 選択肢                     | 概要                                                     |
|----|-------------------------|--------------------------------------------------------|
| 6  | OS Shutdown Need Time   | ■出力コンセント制御機能のある UPS                                    |
|    | (Sec)                   | No.1 で選択した出力コンセントグループの停止までの時間を設定する                     |
|    | /シャットダウンに必要             | 初期値:180 秒/設定値:0~1800 秒(0~60 は 10 刻み / 60~1800 は 60 刻み) |
|    | な時間(秒)                  | ☞ コンピュータのシャットダウンにかかる時間より少し長めの設定にしてくださ                  |
|    |                         | ເາ <u>.</u>                                            |
|    |                         | ■出力コンセント制御機能のない UPS                                    |
|    |                         | シャットダウン開始時から UPS 停止までの時間を設定する                          |
|    |                         | 初期値:180 秒/設定値:0~600 秒(0~60 は 10 刻み / 60~600 は 60 刻み)   |
|    |                         | ☞ コンピュータのシャットダウンにかかる時間より少し長めの設定にしてくださ                  |
|    |                         | い。                                                     |
| 7  | Select OS Shutdown Mode | OS の終了モードを設定する                                         |
|    | /終了モード                  | 選択肢 : 「休止状態」 で終了する(OS で休止が有効になっている場合)                  |
|    |                         | /「シャットダウン」で終了する                                        |
|    |                         | ☞ 電源オプションで「休止状態」が無効になっている場合は、「「シャットダウン」                |
|    |                         | で終了する」のみになります。                                         |
|    |                         | ☞「「休止状態」で終了する」を選択した場合、Hyper-V 環境でも No.8「「仮想サー          |
|    |                         | バ終了モード」と No.9「ゲスト OS 終了モード」は無効になります。                   |
| 8  | Select Virtual Server   | ゲスト OS の終了処理を OS 側で行うか、PowerAct Pro で行うか設定する           |
|    | Shutdown Mode           | 選択肢:「PowerAct Pro」が終了する/「OS」が終了する                      |
|    | /仮想サーバ終了モード             | ☞ Hyper-V 環境でゲスト OS が起動していると有効になります。                   |
|    | (ゲスト OS 終了方法)           | ☞「「PowerAct Pro」が終了する」を選択する場合は、必ず、No.5「外部コマンド          |
|    |                         | 実行時間」でゲスト OS の終了に必要な時間を設定してください。                       |
| 9  | Select Guest OS         | ゲスト OS の終了方法を設定する                                      |
|    | Shutdown Mode           | ☞ No.8 で「「PowerAct Pro」が終了する」を選択すると有効になります。            |
|    | /ゲスト OS 終了モード           | ☞ 本設定は一括の設定になりますので、ゲスト OS 毎の個別設定を希望される場合               |
|    |                         | は、No.8 で「「OS」が終了する」を選択し、ホスト側でゲスト OS 個々の終了              |
|    |                         | 方法を設定してください。                                           |
| 10 | UPS Auto Stop           |                                                        |
|    | /UPS 自動停止               | 選択肢:Enable(停止する)/Disable(停止しない)                        |
|    |                         |                                                        |

## 注意

- 以下①~③の合計時間は1800秒以内に設定してください。
- ① Shutdown start delay time (Sec) /シャットダウン開始遅延時間(秒)
- ② Run External Command Time (Sec) / 外部コマンド実行時間(秒)
- ③ OS Shutdown Need Time (Sec) /シャットダウンに必要な時間(秒)

<シャットダウンシーケンス>

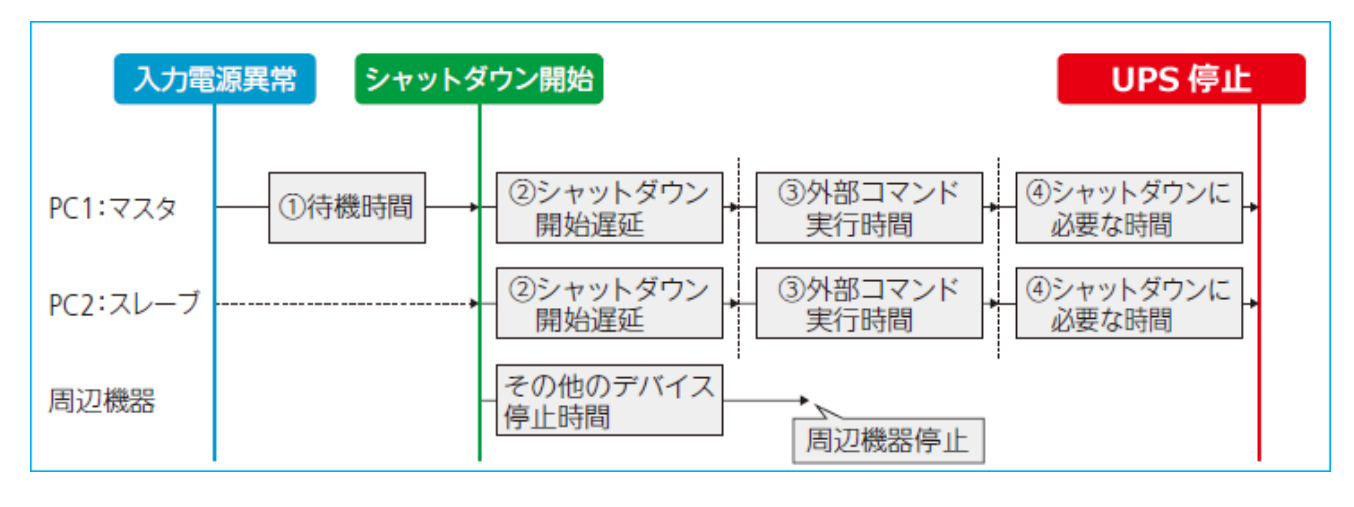

## ■ Redundant Power Supply Setting / 冗長電源設定

コンピュータの電源ユニットが3台(UPSが3台)以上で、UPSの最低稼働台数を2台にする場合に 設定します。冗長構成で使うUPSは同じ型式が前提になります。

| 選択肢 | 項目                                     | 概要                                |
|-----|----------------------------------------|-----------------------------------|
| 1   | Enable "N+1" Redundant Power Supply    | 「N+1」 冗長電源構成の有効設定                 |
|     | System                                 | ☞「N+1」は電源ユニット(UPS)が3つ以上搭載された環境で   |
|     |                                        | 選択可能な構成です。                        |
|     |                                        | ☞「N+1」の動作は1台の UPS が商用運転中であっても、その  |
|     |                                        | 他の UPS が入力電源異常 (又は停止している状態) であれば、 |
|     |                                        | シャットダウンします。通常運転を継続する条件は、「2 台以     |
|     |                                        | 上の UPS が稼働している」ことです。              |
| 2   | Change the Total of Power Supply Units | コンピュータ搭載電源ユニットの総数                 |
|     | in Computer                            | 「N+1」冗長電源を選択した時に有効になります。          |
|     |                                        | ☞ コンピュータに搭載されている電源ユニットの数(電源を取     |
|     |                                        | っている UPS の総数)を設定してください。           |
| 3   | Modify the Power Supply Unit           | 電源ユニット設定の修正                       |
|     | Configuration Table                    | ☞ 電源ユニットを接続している UPS を変更します。       |
| 0   | Return                                 | 一階層前に戻る                           |

## 参考

「1+1」冗長構成の場合は自動で認識されますので設定は不要です。

☞「1+1」は最後の1台のUPSが入力電源異常になったらシャットダウンします。

☞「N+1」は商用運転中の UPS が2台を切ったらシャットダウンします。

## ■ Other Device / その他のデバイス

出力コンセントグループ A~C の出力停止時間(出力コンセント制御機能のある UPS のみ)と UPS の最 大バックアップ時間の設定ができます。

| 選択肢 | 項目                            | 内容                            |
|-----|-------------------------------|-------------------------------|
| 1   | Turn Off Time of Other Device | 出力コンセント制御機能のある UPS で、本製品(またはス |
|     | /その他のデバイス停止時間                 | レーブ)をインストールしていないコンピュータや、コンピ   |
|     |                               | ュータ以外の機器を出力コンセントグループに接続してい    |
|     |                               | る場合に、そのコンセントの停止時間を設定する        |
|     |                               | 初期值                           |
|     |                               | 出力コンセントA:0秒 <u>※</u>          |
|     |                               | 出力コンセント B: 180 秒              |
|     |                               | 出力コンセントC:180 秒                |
|     |                               | 設定範囲 0~1800 秒(60 秒刻み)         |
|     |                               | ※ コンセント A は、シャットダウンパラメータ設定で初期 |
|     |                               | 値 180 秒設定されていますので、実際は全てのポートが  |
|     |                               | 180 秒の設定になっています。              |
| 2   | AC Fail Backup Time           | 入力電源異常(停電)時、設定した時間バックアップ運転し   |
|     | (Maximum Backup Time(Min))    | た後、UPS のみ自動停止させる設定            |
|     | /最大バックアップ時間                   | 初期値:0(無効)/設定範囲 0~9999 分       |
|     | (入力電源異常時の最大バックア               | ☞ UPS 本体に設定を書き込みます。           |
|     | ップ時間(分))                      | ☞ UPS のみの停止動作になりますので、コンピュータのシ |
|     |                               | ャットダウンはできません。コンピュータを接続している    |
|     |                               | 場合は、本製品で UPS の停止処理をしてください。    |
| 0   | Return                        | 一階層前に戻る                       |

## 注意

本製品と UPS 側の「最大バックアップ時間」を併用する必要がある場合は、本製品の「待機時間」(P.15 参照)よりも「最大バックアップ時間」を長く設定してください。

☞「最大バックアップ時間」を「待機時間」よりも短く設定すると、コンピュータがシャットダウンを開始 する前に UPS が出力停止します。

#### ■Outlet Information / 出力コンセント情報

出力コンセントグループ毎の出力停止までの時間設定を簡易図で確認できます。

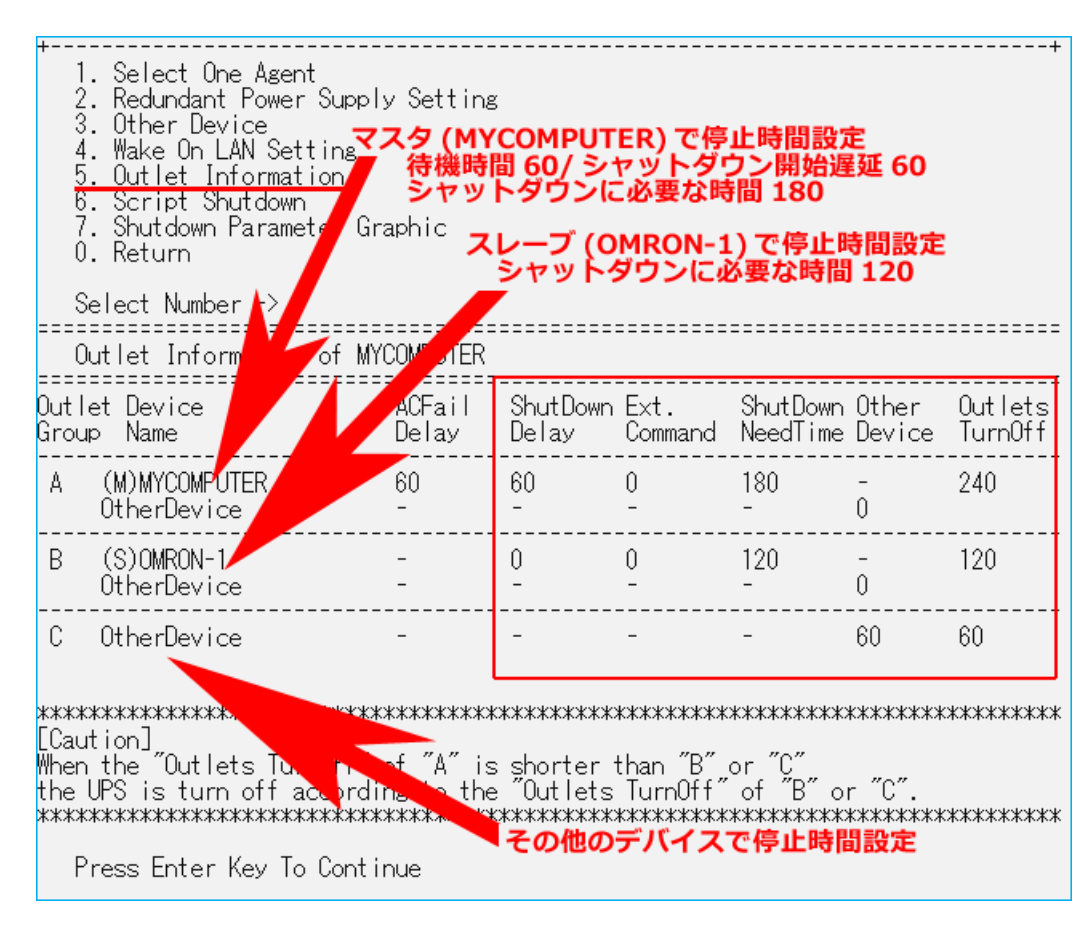

## ■ Shutdown Parameter Graphic / シャットダウンパラメータグラフ

シャットダウンパラメータ設定をグラフで表示します。

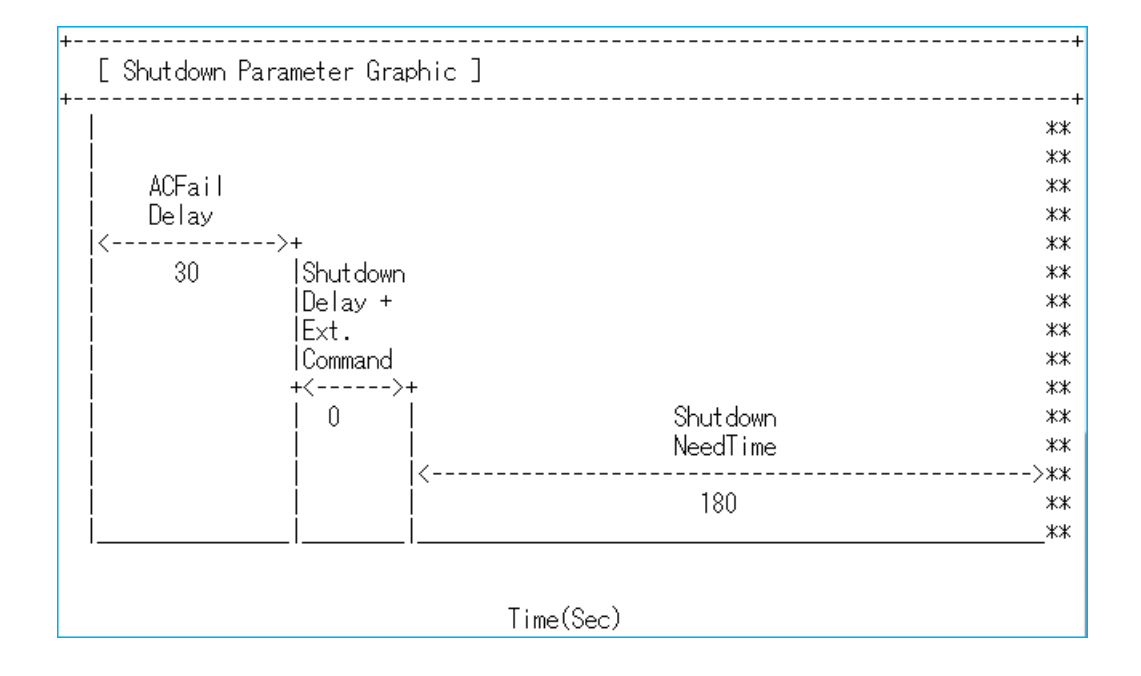

## 2-4 UPS Boot/Reboot / UPS 起動/再起動

UPS 内部の設定を変更できます。

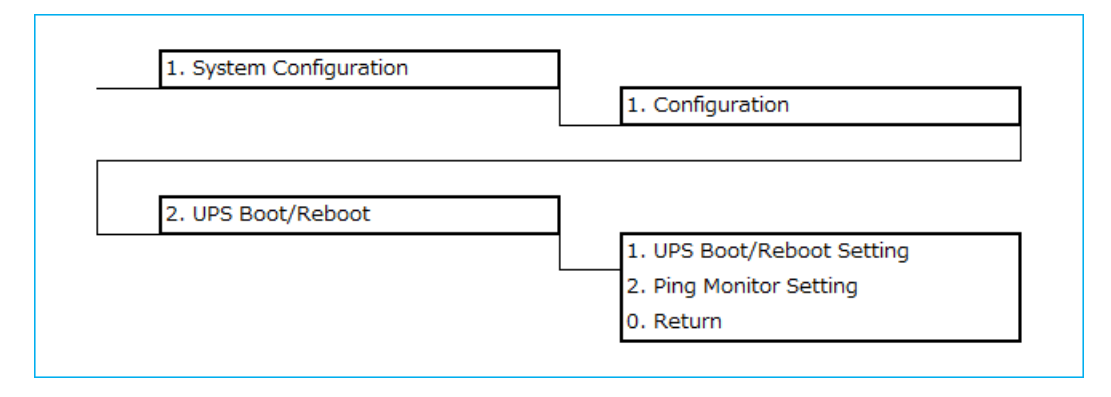

| 選択肢 | 項目                      | 内容                            |  |  |  |  |
|-----|-------------------------|-------------------------------|--|--|--|--|
| 1   | UPS Auto Reboot         | 入力電源異常でシャットダウン後、復電した際の UPS の  |  |  |  |  |
|     | /UPS 自動再起動              | 動作設定                          |  |  |  |  |
|     |                         | On : 自動再起動する                  |  |  |  |  |
|     |                         | Off:自動再起動しない                  |  |  |  |  |
|     |                         | ☞ UPSの工場出荷値:On                |  |  |  |  |
|     |                         | ☞ UPS 本体の設定スイッチでハード的に設定する機種   |  |  |  |  |
|     |                         | の設定変更はできません。                  |  |  |  |  |
| 2   | UPS Starts Delay Time   | 復電後、UPS が起動を開始するまでの遅延時間設定     |  |  |  |  |
|     | /UPS 起動遅延時間             | ☞ 本製品の初期値:5秒                  |  |  |  |  |
|     |                         | 設定値:0~999 秒                   |  |  |  |  |
|     |                         | ☞ 本機能を持たない機種では有効になりません。       |  |  |  |  |
| 3   | UPS Cold Start Function | UPS のコールドスタート機能設定             |  |  |  |  |
|     | /UPS コールドスタート機能         | コールドスタートはAC 電源のない場所でも、UPS を起  |  |  |  |  |
|     |                         | 動させる(接続機器に電源を供給する)機能です。       |  |  |  |  |
|     |                         | コールドスタート「有効」設定では、AC 電源に接続し    |  |  |  |  |
|     |                         | なくても、UPS の電源スイッチを ON にすることでバッ |  |  |  |  |
|     |                         | クアップ運転(バッテリ出力)を開始します。         |  |  |  |  |
|     |                         | Enable:有効                     |  |  |  |  |
|     |                         | Disable:無効                    |  |  |  |  |
|     |                         | ☞ UPSの工場出荷値:無効                |  |  |  |  |
|     |                         | ☞ コールドスタートで運転している場合、 バッテリ残量   |  |  |  |  |
|     |                         | がなくなったところで UPS は停止します。        |  |  |  |  |
|     |                         | ☞ 本機能を持たない機種では有効になりません。       |  |  |  |  |

| 選択肢 | 項目                         | 内容                          |  |  |  |
|-----|----------------------------|-----------------------------|--|--|--|
| 4   | Send Outlet Delay Command  | 入力電源異常等のシャットダウン時に、出力コンセント   |  |  |  |
|     | /出力開始遅延コマンド送信              | 毎の遅延制御コマンドの送信設定             |  |  |  |
|     |                            | Enable : 送信する               |  |  |  |
|     |                            | Disable:送信しない               |  |  |  |
|     |                            | ☞初期值:Enable                 |  |  |  |
|     |                            | ※本機能を持たない機種では有効になりません。      |  |  |  |
| 5   | Outlet A(No Control)(Sec)  | 出力コンセントグループ A の遅延時間設定       |  |  |  |
|     | /出カコンセント A                 | (No Control)と表示されている機種は設定不可 |  |  |  |
|     |                            | ※本機能を持たない機種では有効になりません。      |  |  |  |
| 6   | Outlet B(Control)(Sec)     | 出力コンセントグループ B の遅延時間設定       |  |  |  |
|     | /出カコンセント B                 | ☞初期值:0 秒                    |  |  |  |
|     |                            | ☞設定値:0~1800 秒(60 秒刻み)       |  |  |  |
|     |                            | ※本機能を持たない機種では有効になりません。      |  |  |  |
| 7   | Outlet C(Control)(Sec)     | 出カコンセントグループ B の遅延時間設定       |  |  |  |
|     | /出カコンセントC                  | ☞初期值:0秒                     |  |  |  |
|     |                            | ☞設定値:0~1800 秒(60 秒刻み)       |  |  |  |
|     |                            | ※本機能を持たない機種では有効になりません。      |  |  |  |
| 8   | Battery Cap Become To Over | バッテリの充電量が設定値に達したら UPS が起動する |  |  |  |
|     | /バッテリ容量                    | ☞初期値:0%                     |  |  |  |
|     |                            | ☞設定値:0~100% (10%刻み)         |  |  |  |
|     |                            | ※本機能を持たない機種では有効になりません。      |  |  |  |
| 0   | Return                     | 一階層戻る                       |  |  |  |

## 2-5 Schedule/スケジュール運転

「UPS の停止(又は停止→起動)スケジュール」を組む機能です。指定日、毎月、毎週の単位でスケジュー リングできます。UPS 停止時にはシャットダウンパラメータ(☞P.13)の設定に従い、OS のシャットダウン も実行します。

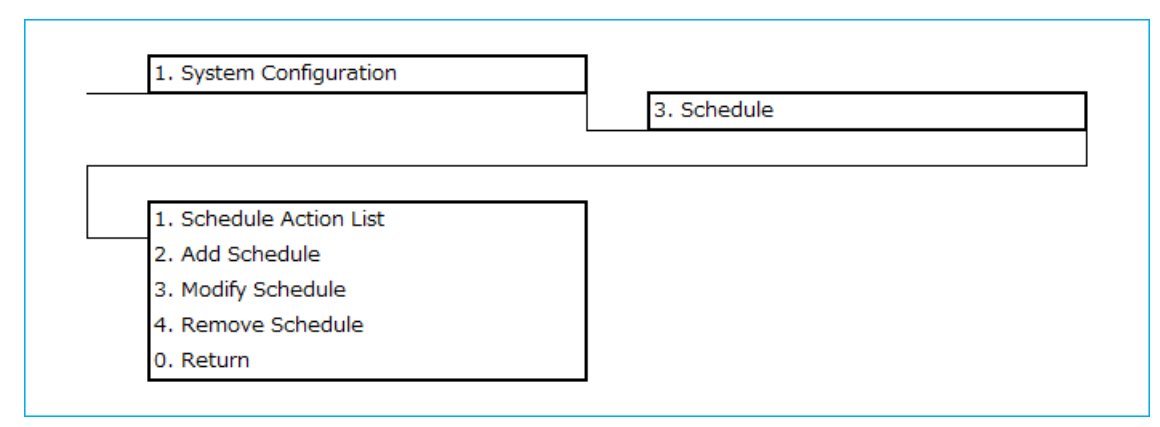

| 選択肢 | 項目                   | 内容             |
|-----|----------------------|----------------|
| 1   | Schedule Action List | スケジュール一覧 ☞P.22 |
| 2   | Add Schedule         | スケジュール追加 ☞P.23 |
| 3   | Modify Schedule      | スケジュール修正 ☞P.26 |
| 4   | Remove Schedule      | スケジュール削除 ☞P.29 |
| 0   | Return               | 一階層前に戻る        |

## ■ Schedule Action List/スケジュール一覧

登録済のスケジュールを表示します。

| [ Schedule Action                                                                                                    | ]                                                                                                    |                                                                                   |                                                                              |                                                                                  |                                                                            |  |  |
|----------------------------------------------------------------------------------------------------|----------------------------------------------------------------------------------------------------|-----------------------------------------------------------------------------------|------------------------------------------------------------------------------|----------------------------------------------------------------------------------|----------------------------------------------------------------------------|--|--|
| 1. Schedule Action List<br>2. Add Schedule<br>3. Modify Schedule<br>4. Remove Schedule<br>0. Return<br>Select Number -> <u>1</u>               |                                                                                                    |                                                                                   |                                                                              |                                                                                  |                                                                            |  |  |
| <br>[ Schedule Action                                                                                                    | List ]                                                                                                    |                                                                                   |                                                                              |                                                                                  |                                                                            |  |  |
| Number Type<br>1 Every Week<br>2 Every Week<br>3 Every Week<br>4 Every Week<br>5 Every Week<br>6 Every Month<br>7 Every Month<br>8 Every Month | Action<br>Schedule OFF/ON<br>Schedule OFF/ON<br>Schedule OFF/ON<br>Schedule OFF/ON<br>Schedule OFF/ON<br>Schedule OFF/ON<br>Schedule OFF/ON<br>Schedule OFF/ON | OFF/Start<br>Monday<br>Tuesday<br>Wednesday<br>Thursday<br>Friday<br>4<br>3<br>10 | Time<br>20:00<br>20:00<br>20:00<br>20:00<br>20:00<br>18:00<br>17:00<br>18:00 | ON/Stop<br>Tuesday<br>Wednesday<br>Thursday<br>Friday<br>Monday<br>5<br>4<br>N/A | Time<br>08:00<br>08:00<br>08:00<br>08:00<br>08:00<br>07:30<br>07:30<br>N/A |  |  |
| Press Enter Key To                                                                                                    | Continue                                                                                                    |                                                                                   |                                                                              |                                                                                  |                                                                            |  |  |

#### ■ Add Schedule / スケジュール追加

新規にスケジュールを追加します。

<Schedule Action/スケジュール動作>

| 選択肢 | 項目                  | 内容                                |  |  |  |
|-----|---------------------|-----------------------------------|--|--|--|
| 1   | Schedule OFF and ON | 指定時間に OS のシャットダウンを開始、シャットダウンパラメー  |  |  |  |
|     | /スケジュール停止・起動        | 夕の設定値で UPS を停止、指定時間に UPS を起動します。  |  |  |  |
| 2   | Schedule OFF        | 指定時間に OS のシャットダウンを開始、シャットダウンパラメー  |  |  |  |
|     | /スケジュール停止           | タの設定値で UPS を停止します。                |  |  |  |
| 3   | Self Test           | 指定時間に UPS の「自己診断テスト(ファンクションテスト)」を |  |  |  |
|     | /自己診断テスト            | 実行します。                            |  |  |  |
| 4   | Backup Time Test    | 指定時間に「バックアップ時間テスト」を開始します。         |  |  |  |
|     | /バックアップ時間テスト        | ☞「N/A」と表示されている場合、UPS にこの機能はありません。 |  |  |  |
| 0   | Return              | 一階層前に戻る                           |  |  |  |

## 参考

「スケジュール停止」は設定した時間に OS のシャットダウンを開始、シャットダウンパラメータの設定 値で UPS を停止させます。

## 注意

「スケジュール起動」は、「スケジュール停止」制御中に UPS 側に次回起動のタイマーをかけます。 スケジュール停止中(起動までのカウントダウン中)に UPS を手動操作で起動(電源スイッチの OFF/ON) させると、この時点でタイマーがリセットされますので、次回スケジュール起動はできなくなります。 <Schedule Item/スケジュール項目>

| 選択肢 | 項目          | 内容                        |  |  |  |
|-----|-------------|---------------------------|--|--|--|
| 1   | Special Day | スケジュールを指定日で設定する           |  |  |  |
|     | /指定日        | 年月日/時間(yyyy-mm-dd/hh:mm)  |  |  |  |
|     |             | 優先順位:高                    |  |  |  |
| 2   | Every Week  | スケジュールを週毎に設定する            |  |  |  |
|     | /毎週         | 曜日/時間(0~6/hh:mm)          |  |  |  |
|     |             | 0:日曜、1:月曜、2:火曜、3:水曜、4:木曜、 |  |  |  |
|     |             | 5:金曜、6:土曜                 |  |  |  |
|     |             | 優先順位:低                    |  |  |  |
| 3   | Every Month | スケジュールを月毎に設定する            |  |  |  |
|     | /毎月         | 日にち/時間(1~31/hh:mm)        |  |  |  |
|     |             | 優先順位:中                    |  |  |  |
| 0   | Return      | 一階層前に戻る                   |  |  |  |

## 注意

スケジュール項目には優先順位(毎週く毎月く指定日)があります。

優先度の高い項目を先に設定すると優先度の低い項目が追加できなくなりますので、優先度の低いものか ら(毎週→毎月→指定日の順)設定してください。

#### <スケジュール追加の流れ>

- 例)毎週月曜日 20時にシャットダウン開始、翌火曜日 8時に UPS 起動開始の設定を追加します。
  - **1** 【2. Add Schedule】を選択する(「2」を入力し「Enter」キーを押す)

| [ Schedule Action ]                                                                                 | + |
|----------------------------------------------------------------------------------------------------|---|
| 1. Schedule Action List<br>2. Add Schedule<br>3. Modity Schedule<br>4. Remove Schedule<br>0. Return | + |
| Select Number -> 2                                                                                  |   |

2 【1. Schedule OFF and ON】を選択する(「1」を入力し「Enter」キーを押す)

| F                                                                                                    | +   |
|----------------------------------------------------------------------------------------------------|-----|
| 1. Schedule Action:<br><u>1. Schedule OFF and ON</u><br>2. Schedule OFF<br>3. Self Test<br>4. Backup Time Test<br>0. Return<br>Select Number -> <u>1</u> | N/A |

3 【2. Every Week】を選択する(「2」を入力し「Enter」キーを押す)

2. Schedule Item: 1. Special Day <u>2. Every Week</u> 3. Every Month 0. Return Select Number -> <u>2</u>

**4** 【1=Monday】を選択する(「1」を入力し「Enter」キーを押す)

```
3. Schedule Off Date And Time:
1. Weekday
(0~6,0=Sunday, 1=Monday, 2=Tuesday, 3=Wednesday,
4=Thursday, 5=Friday, 6=Saturday)
Select Number -> 1
```

5 「Time(hh:mm)」欄に「20:00」を入力し「Enter」キーを押す

```
3. Schedule Off Date And Time:
    1. Weekday
        (0~6,0=Sunday, 1=Monday, 2=Tuesday, 3=Wednesday,
        4=Thursday, 5=Friday, 6=Saturday)
Select Number -> 1
    2. Time(hh:mm):20:00
```

6 【2=Tuesday】を選択する(「2」を入力し「Enter」キーを押す)

```
4. Schedule On Date And Time:
1. Weekday
(0~6,0=Sunday, 1=Monday, 2=Tuesday, 3=Wednesday, 4=Thursday, 5=Friday, 6=Saturday)
Select Number -> 2
```

7 「Time(hh:mm)」欄に「08:00」を入力し「Enter」キーを押す

```
4. Schedule On Date And Time:
1. Weekday
(0~6,0=Sunday, 1=Monday, 2=Tuesday, 3=Wednesday,
4=Thursday, 5=Friday, 6=Saturday)
Select Number -> 2
2. Time(hh:mm):08:00
```

8 設定内容を確認し問題がなければ【1 Yes】を選択する(「1」を入力し「Enter」キーを押す)

| [ Add New Schedule Action ]                                                                                                    | +                                                                             |
|----------------------------------------------------------------------------------------------------|-------------------------------------------------------------------------------|
| 1. Schedule Type:<br>2. Schedule Action:<br>3. OFF/Start:<br>4. Start Time:<br>5. ON/Stop:<br>6. Stop Time:<br>cxxxxxxxxxxxxxxxxxxxxxxxxxxxxxxxxx<br>[1 Yes 2 No]<br>Select Number -> <u>1</u> | Every Week<br>Schedule OFF/ON<br>Monday<br>20:00<br>Tuesday<br>08:00<br>***** |

9 【1. Schedule Action List】を選択する(「1」を入力し「Enter」キーを押す)

| [ Schedule Action ]                                                                                                    | -+  |
|----------------------------------------------------------------------------------------------------|-----|
| <ol> <li>Schedule Action List</li> <li>Add Schedule</li> <li>Modify Schedule</li> <li>Remove Schedule</li> <li>Return</li> </ol> | - T |
| Select Number -> <u>1</u>                                                                                                    |     |

10 設定が追加されているか確認する

| [ Schedule Action List ]                                                                    |                                                                                                    |                                                                   |                                                   |                                                                 |                                                            |  |  |
|---------------------------------------------------------------------------------------------|----------------------------------------------------------------------------------------------------|-------------------------------------------------------------------|---------------------------------------------------|-----------------------------------------------------------------|------------------------------------------------------------|--|--|
| Number Type<br>1 Every Week<br>2 Every Week<br>3 Every Week<br>4 Every Week<br>5 Every Week | Action<br>Schedule OFF/ON<br>Schedule OFF/ON<br>Schedule OFF/ON<br>Schedule OFF/ON<br>Schedule OFF/ON | OFF/Start<br>Tuesday<br>Wednesday<br>Thursday<br>Eriday<br>Monday | Time<br>20:00<br>20:00<br>20:00<br>20:00<br>20:00 | ON/Stop<br>Wednesday<br>Thursday<br>Friday<br>Monday<br>Tuesday | Time<br>08:00<br>08:00<br>08:00<br>08:00<br>08:00<br>08:00 |  |  |

#### ■ Modify Schedule / スケジュール修正

既存スケジュールの設定内容を修正します。

#### <スケジュール追加の流れ>

- 例)毎週金曜日の停止開始時間を20時から22時に変更する
- *1* スケジュール一覧を開く(「1」を入力し「Enter」キーを押す)

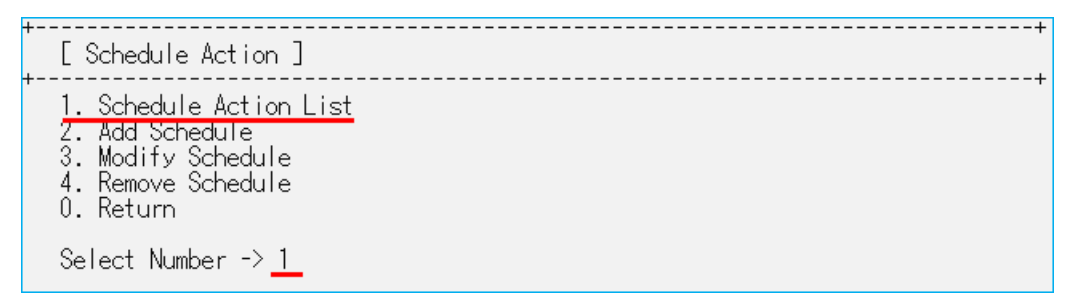

2 修正するスケジュールの番号 (Number) を確認する

| [ Schedule Action List ] |                                                |                                                                 |                                               |                                 |                                            |                                 |  |
|--------------------------|------------------------------------------------|-----------------------------------------------------------------|-----------------------------------------------|---------------------------------|--------------------------------------------|---------------------------------|--|
| Number<br>1<br>2<br>3    | Type<br>Every Week<br>Every Week<br>Every Week | Action<br>Schedule OFF/ON<br>Schedule OFF/ON<br>Schedule OFF/ON | OFF/Start<br>Tuesday<br>Wednesday<br>Thursday | Time<br>20:00<br>20:00<br>20:00 | ON/Stop<br>Wednesday<br>Thursday<br>Eriday | Time<br>08:00<br>08:00<br>08:00 |  |
| 4                        | Every Week                                     | Schedule OFF/ON                                                 | Friday                                        | 20:00                           | Monday                                     | 08:00                           |  |
| ୍ଚ<br>Press              | Every Week<br>Enter Kev To                     | Schedule UFF/UN                                                 | Monday                                        | 20:00                           | Tuesday                                    | 08:00                           |  |

3 【3. Modify Schedule】を選択する

| [ Schedule Action ]                                                                                        |
|----------------------------------------------------------------------------------------------------|
| 1. Schedule Action List<br>2. Add Schedule<br><u>3. Modify Schedule</u><br>4. Remove Schedule<br>0. Return |
| Select Number -> <u>3</u>                                                                                  |

4 スケジュール番号「4」を入力し「Enter」キーを押す

| +- | [ Modify Schedule Action ]    | •-+ |
|----|-------------------------------|-----|
| T- | Select The Schedule Number:4_ |     |

5 スケジュール開始時間【4. Start Time】を選択する

| [ Modify Schedule Action ]                                                                                                    |                                                                     |
|----------------------------------------------------------------------------------------------------|---------------------------------------------------------------------|
| 1. Schedule Type:<br>2. Schedule Action:<br>3. OFF/Start:<br>4. Start Time:<br>5. ON/Stop:<br>6. Stop Time:<br>7. Effect Change And Return<br>8. Discard Change And Return<br>xxxxxxxxxxxxxxxxxxxxxxxxxxxxxxxxxxxx | Every Week<br>Schedule OFF/ON<br>Friday<br>20:00<br>Monday<br>08:00 |

6 「22:00」を入力し「Enter」キーを押す

| [ Modify Schedule Action ]                                                                                                    |                                                                     |
|----------------------------------------------------------------------------------------------------|---------------------------------------------------------------------|
| 1. Schedule Type:<br>2. Schedule Action:<br>3. OFF/Start:<br>4. Start Time:<br>5. ON/Stop:<br>6. Stop Time:<br>7. Effect Change And Return<br>8. Discard Change And Return<br>************************************ | Every Week<br>Schedule OFF/ON<br>Friday<br>20:00<br>Monday<br>08:00 |

7 変更内容に問題がなければ【7. Effect Change And Return】を選択する

| ľ | [ Modify Schedule Action ]                                                                                  | +                                                                   |
|---|----------------------------------------------------------------------------------------------------|---------------------------------------------------------------------|
|   | 1. Schedule Type:<br>2. Schedule Action:<br>3. OFF/Start:<br>4. Start Time:<br>5. ON/Stop:<br>6. Stop Time: | Every Week<br>Schedule OFF/ON<br>Friday<br>22:00<br>Monday<br>08:00 |
|   | 7. Effect Uhange And Return<br>8. Discard Change And Return<br>************************************         | *****                                                               |

| 7. Effect Change And Return  | 保存して閉じる |
|------------------------------|---------|
| 8. Discard Change And Return | 保存せず閉じる |

8 スケジュール一覧を開く(「1」を入力し「Enter」キーを押す)

| +<br>[Schedule Action]                                                                              | + |
|----------------------------------------------------------------------------------------------------|---|
| 1. Schedule Action List<br>2. Add Schedule<br>3. Modify Schedule<br>4. Remove Schedule<br>0. Return |   |
| Select Number -> <u>1</u>                                                                           |   |

9 修正が反映されているか確認する

| +<br>[ Sch                      | edule Action                                                               | List ]                                                                                                |                                                                   |                                                            |                                                                 | +                                                 |
|---------------------------------|----------------------------------------------------------------------------|----------------------------------------------------------------------------------------------------|-------------------------------------------------------------------|------------------------------------------------------------|-----------------------------------------------------------------|---------------------------------------------------|
| Number<br>1<br>2<br>3<br>4<br>5 | Type<br>Every Week<br>Every Week<br>Every Week<br>Every Week<br>Every Week | Action<br>Schedule OFF/ON<br>Schedule OFF/ON<br>Schedule OFF/ON<br>Schedule OFF/ON<br>Schedule OFF/ON | OFF/Start<br>Tuesday<br>Wednesday<br>Thursday<br>Monday<br>Friday | Time<br>20:00<br>20:00<br>20:00<br>20:00<br>20:00<br>22:00 | ON/Stop<br>Wednesday<br>Thursday<br>Friday<br>Tuesday<br>Monday | Time<br>08:00<br>08:00<br>08:00<br>08:00<br>08:00 |
| Press                           | Enter Key To                                                               | Continue                                                                                              |                                                                   |                                                            |                                                                 |                                                   |

以上でスケジュールの修正は終了です。

#### ■ Remove Schedule / スケジュール削除

既存スケジュールを削除します。

#### <スケジュール削除の流れ>

- 例)毎週月曜日20時停止、火曜日8時起動のスケジュールを削除する
- 1 スケジュール一覧を開く(「1」を入力し「Enter」キーを押す)

| [ Schedule Action ]                                                                                 | + |
|----------------------------------------------------------------------------------------------------|---|
| 1. Schedule Action List<br>2. Add Schedule<br>3. Modify Schedule<br>4. Remove Schedule<br>0. Return |   |
| Select Number -> <u>1</u>                                                                           |   |

2 削除するスケジュール番号 (Number) を確認し「Enter」キーを押す

| +<br>[ Sch            | edule Action                                   | List ]                                                          |                                               |                                 |                                            | +                               |
|-----------------------|------------------------------------------------|-----------------------------------------------------------------|-----------------------------------------------|---------------------------------|--------------------------------------------|---------------------------------|
| Number<br>1<br>2<br>3 | Type<br>Every Week<br>Every Week<br>Every Week | Action<br>Schedule OFF/ON<br>Schedule OFF/ON<br>Schedule OFF/ON | OFF/Start<br>Tuesday<br>Wednesday<br>Thursday | Time<br>20:00<br>20:00<br>20:00 | ON/Stop<br>Wednesday<br>Thursday<br>Eriday | Time<br>08:00<br>08:00<br>08:00 |
| 4                     | Every Week                                     | Schedule OFF/ON                                                 | Monday                                        | 20:00                           | Tuesday                                    | 08:00                           |
| 5                     | Every Week                                     | Schedule OFF/ON                                                 | Friday                                        | 22:00                           | Monday                                     | 08:00                           |
| Press                 | Enter Key T                                    | o Continue                                                      |                                               |                                 |                                            |                                 |

3 【4. Remove Schedule】を選択する(「4」を入力し「Enter」キーを押す)

| +- | [ Schedule Action ]                                                                                        |
|----|----------------------------------------------------------------------------------------------------|
|    | 1. Schedule Action List<br>2. Add Schedule<br>3. Modify Schedule<br><u>4. Remove Schedule</u><br>0. Return |
|    | Select Number -> <u>4</u>                                                                                  |

4 削除するスケジュール番号を入力し「Enter」キーを押す

| <b>_</b> |                                 |
|----------|---------------------------------|
|          | [ Remove Schedule Action ]      |
| T-       | 1. Select The Schedule Number:4 |

5 スケジュール内容を確認し間違いなければ【1 Yes】を選択する

(「1」を入力し「Enter」キーを押す)

| +                                                                                                    | +                                                                                                    |
|----------------------------------------------------------------------------------------------------|----------------------------------------------------------------------------------------------------|
| [ Remove Schedule Action ]                                                                                                    |                                                                                                    |
| 1. Schedule Type:<br>2. Schedule Action:<br>3. OFF/Start:<br>4. Start Time:<br>5. ON/Stop:<br>6. Stop Time:<br>************************************ | Every Week<br>Schedule OFF/ON<br>Monday<br>20:00<br>Tuesday<br>08:00<br>********************************* |

参考

選択するスケジュールを間違えたら、【2 No】を選択し、手順1(又は手順3)からやり直してください。

以上でスケジュールの削除は終了です。

# 3 Event Log/イベントログ

本製品や UPS の動作に関するイベントを記録、通知することができます。

## 3-1 Event Log Option / イベントログの記録期間設定

イベントログの記録期間を設定します。

#### <設定階層>

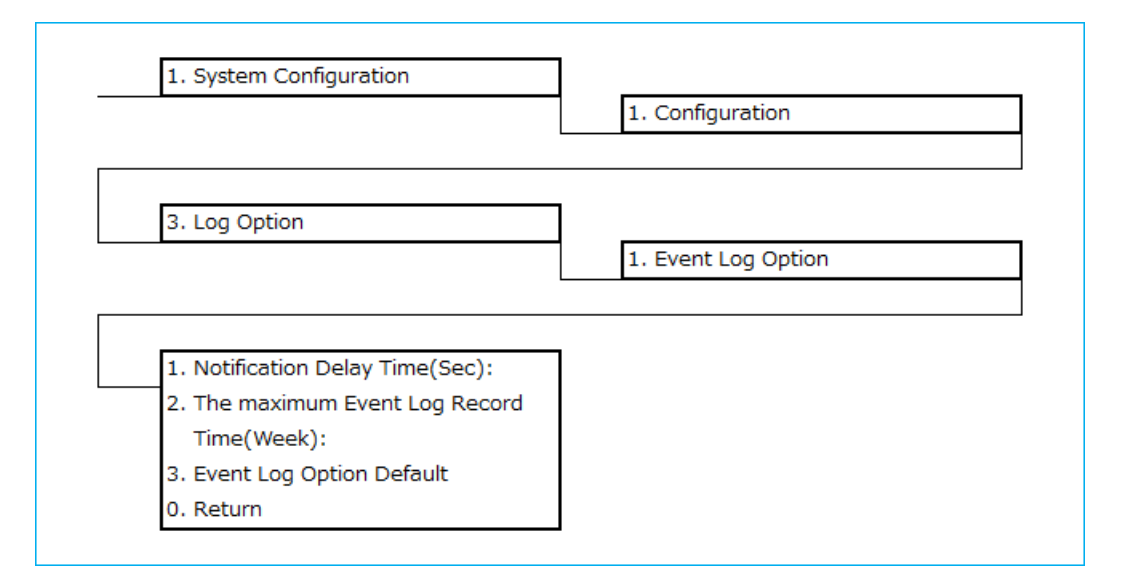

| 選択肢 | 項目                            | 内容                          |
|-----|-------------------------------|-----------------------------|
| 1   | Notification Delay Time(Sec): | イベントの通知を遅延する                |
|     |                               | 初期値:0 秒(設定値は 5 秒刻みで最大 60 秒) |
| 2   | The maximum Event Log Record  | イベントの最大記録期間を 1 週~15 週で設定する  |
|     | Time(Week):                   | 初期値:15 週                    |
| 3   | Event Log Option Default      | イベントログオプションの設定を初期値に戻す       |
| 0   | Return                        | 一階層前の選択肢に戻る                 |

## 注意

運用開始後保存期間を短縮した場合、設定期間外の古いデータは消去します。

例)記録期間を15週間から2週間に変更

新しい2週分を残し古いデータを消去します。一度消したデータは復元できませんのでご注意ください。

## 3-2 Event Log/イベントログの表示と設定

記録されたイベントログの表示と表示期間の設定、ログファイルの削除ができます。

#### <設定階層>

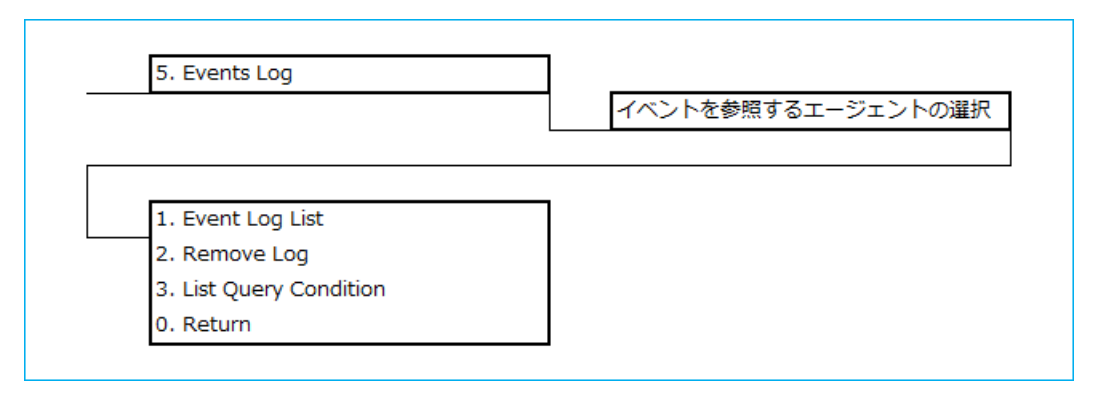

| 選択肢 | 項目                   | 内容                             |
|-----|----------------------|--------------------------------|
| 1   | Event Log List       | イベントログを新しいものからリスト表示する          |
|     |                      | ☞「Q」キーを押した後、「Enter」キー押すと一階層前に戻 |
|     |                      | న                              |
| 2   | Remove Log           | イベントログファイルを削除する                |
|     |                      | 削除したログファイルは復元できません。            |
| 3   | List Query Condition | 表示するイベントの期間を設定する               |
|     |                      | Last Query:1~15 週で設定する         |
|     |                      | Period Query : 期間指定する(年月日~年月日) |
| 0   | Return               | 一階層前に戻る                        |

## 参考

本製品にはイベントログの参照と書き出しに特化したプログラムを同梱しております。 詳細は、次項を参照してください。 ☞P.33「3-3 イベントビューワ」

PowerAct Pro Console 設定ガイド

## 3-3 イベントビューワ

イベントビューワはイベントログの参照と書き出しが可能なソフトウェアです。

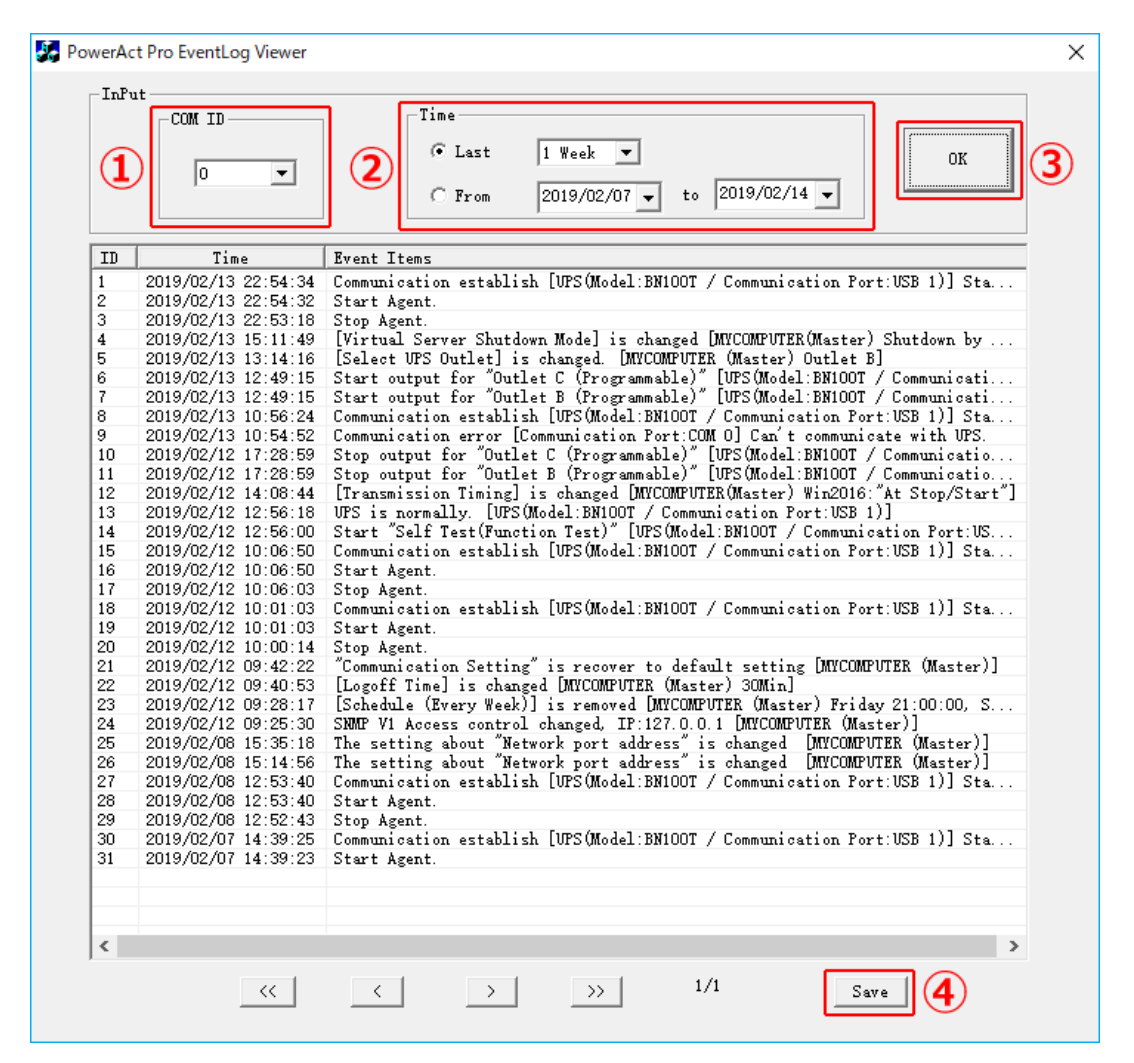

|   | 項目         | 内容                                     |
|---|------------|----------------------------------------|
| 1 | COM ID     | UPS を選択する                              |
|   |            | ☞冗長構成で UPS を複数台接続している場合は、対象の UPS を切り替え |
|   |            | ます。UPS が 1 台の場合は初期値のままで問題ありません。        |
| 2 | Time       | ログの表示期間を指定する                           |
|   |            | Last:1week~15week(1 週~15 週)            |
|   |            | From To:年月日で期間を指定する                    |
| 3 | [OK] ボタン   | COM ID、Time を反映する                      |
|   |            | ※ボタンの押下で、ログを表示します。                     |
| 4 | [Save] ボタン | Time で指定した期間のイベントログを任意のフォルダに保存する       |

## ■イベントビューワの起動手順

**1** PowerAct Pro(Master Agent)フォルダ内の【EventViewer.exe】をダブルクリックする

| -   🖓 📑 =                                                              | 管理                                 | PowerAct Pro(Master —  | - X    |
|------------------------------------------------------------------------|------------------------------------|------------------------|--------|
| ファイル ホーム 共有                                                            | 表示 アプリケーション ツール                    |                        | ~ 🕐    |
| $\leftarrow$ $\rightarrow$ $\checkmark$ $\uparrow$ $\square$ $\ll$ Pro | ogram Files (x86) > PowerAct Pro(N | laster Agent) 🗸 🖸 Powe | rAct 🔎 |
| 📰 ピクチャ                                                                 | ▲ <u>名前</u>                        | 更新日時                   | 種類 ^   |
| 📳 ビデオ                                                                  | EventViewer.exe                    | 2015/03/23 16:13       | アプリケ   |
| ♪ ミュージック                                                               | 🕷 ExternalSetting.exe              | 2015/04/10 14:44       | アプリケ   |
| Windows (C)                                                            | 📓 hyper_v.vbs                      | 2015/03/23 15:20       | VBScri |
| windows (Ci)                                                           | hyperAutoStartvvm.log              | 2019/02/14 14:34       | テキスト   |
| 💣 ネットワーク                                                               | ICMP_PING.exe                      | 2015/03/23 16:13       | アプリケ 🗸 |
|                                                                        | ✓ <                                |                        | >      |
| 71 個の項目 👘 1 個の項目を                                                      | 選択 90.5 KB                         |                        |        |

## 参考

本製品のデフォルトのインストール先は以下の階層です。

C:¥Program Files(x86)¥PowerAct Pro(Master Agent)¥PowerActProConsole.exe

2 冗長電源構成の場合は、「COM ID」欄で対象の UPS を選択する

## 参考

管理している UPS が1台の場合は、初期値のままで結構です。

- 3 「Time」欄の「Last」又は「From to」にチェックし、ログの表示期間を設定する
- *4* [OK] ボタンをクリックする

## 3-4 Event/イベント通知

メールや SNMP 等で通知するイベントを設定します。

#### <設定階層>

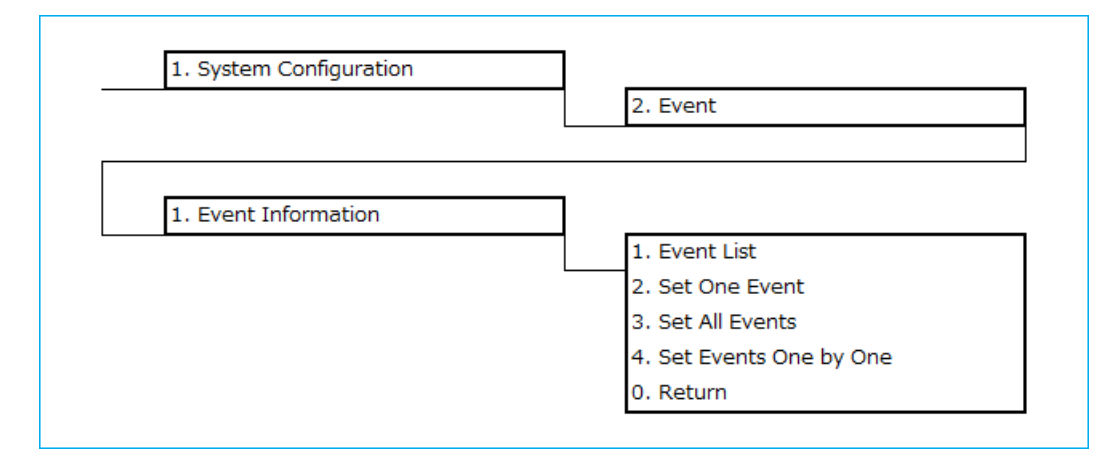

| 選択肢 | 項目                    | 内容                     |
|-----|-----------------------|------------------------|
| 1   | Event List            | 本製品のイベント一覧を表示する        |
|     |                       | ☞P.39「3-5 イベント資料」      |
| 2   | Set One Event         | イベント ID を指定して通知設定をする。  |
| 3   | Set All Events        | 全てのイベントを一括で通知設定する      |
| 4   | Set Events One by One | イベント ID の先頭から個別に通知設定する |
| 0   | Return                | 一階層前に戻る                |

## 参考

全イベントの初期値は、「通知しない」です。

#### ■ Event List / イベント一覧

本製品のイベント通知の設定状況を確認します。

#### <イベントー覧の見方>

| <u>&lt; E</u> v | ve <u>nt Inf</u> o | ormation Items >                              |  |
|-----------------|--------------------|-----------------------------------------------|--|
| ID              | Event              | Information                                   |  |
| 1               | (x)(E)             | UPS Battery Low                               |  |
| 2               | (x)(E)             | Shutdown start by AC fail                     |  |
| 3               | (x)(D)             | Shutdown start by Special day schedule action |  |
| $\mathbf{n}$    | $\mathcal{O}(3)$   | Shutdown start by 🕢ry month schedule action   |  |
| 5               | K CM               | Shutdown start by 👾 ry week schedule action   |  |
| 6               | (x)(D)             | Shutdown start by Shutdown immediately        |  |
| 7               | (x)(D)             | Run External command                          |  |
| 8               | (x)(D)             | CloseApp start                                |  |
| 9               | (x)(D)             | OS shutdown start                             |  |
| 10              | (x)(D)             | UPS hardware is abnormal                      |  |
| 11              | (x)(D)             | Output over voltage                           |  |

|   | 項目          | 内容                                         |
|---|-------------|--------------------------------------------|
| 1 | ID          | 選択用 ID、「Set One Event」で設定時に使用する            |
| 2 | Event 欄左の() | イベントレベル (i):情報 (!):警告 (×):注意               |
| 3 | Event 欄右の() | 通知設定 (E):通知する(Enable) / (D):通知しない(Disable) |
| 4 | Information | イベント内容                                     |

#### <イベントー覧確認手順>

**1** 【1. Event List】を選択する(☞「1」を入力し「Enter」キーを押す)

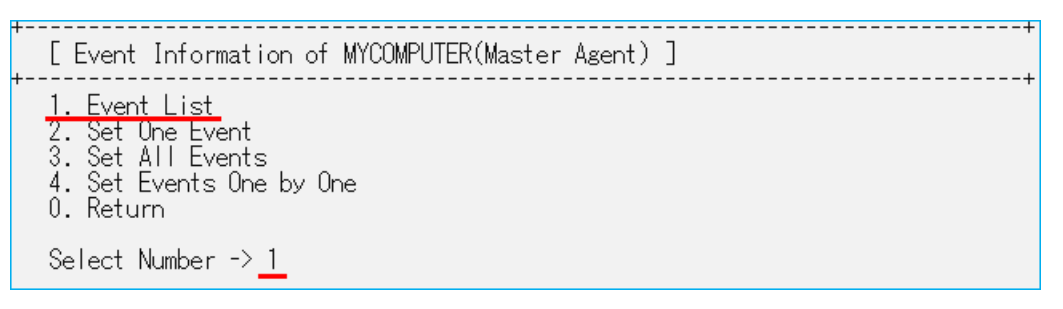

2 リスト表示の続きは「スペース」キー等「Q」以外のキーを押す

```
リスト表示を終了するには「Q」キーを押し「Enter」キーを押す
```

| [ Event Information of MYCOMPUTER(Master Agent) ]                                                                                                    |
|----------------------------------------------------------------------------------------------------|
| <ul> <li>Keyent Information Items &gt;</li> <li>ID Event Information</li> <li>1 (x)(D) UPS Battery Low</li> <li>2 (x)(D) Shutdown start by AC fail</li> <li>3 (x)(D) Shutdown start by Special day schedule action</li> <li>4 (x)(D) Shutdown start by Every month schedule action</li> <li>5 (x)(D) Shutdown start by Every week schedule action</li> </ul> |

## ■ Set One Event/ID を指定する

通知したいイベントの選択用「ID」を入力し設定します。

## 参考

選択用「ID」は前項の「Event List」又は P.39「3-5 イベント資料」で確認してください。

#### <ID 指定設定手順>

- 例)ID25の「AC Fail (入力電源異常)」を通知に設定する
- 1 【2. Set One Event】を選択する (☞「2」を入力し「Enter」キーを押す)

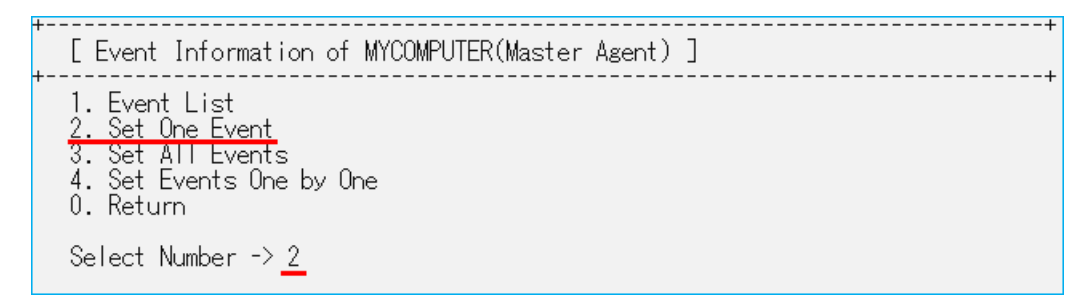

2 「25」を入力し「Enter」キーを押す

| 4 |                               | -+  |
|---|-------------------------------|-----|
|   | Set One Event                 |     |
| ľ | 1. Select Event ID: <u>25</u> | . + |

3 「y」を入力し「Enter」キーを押す

| ⊦-<br>⊦- | Set One Event                                                          |
|----------|------------------------------------------------------------------------|
| . –      | 1. Select Event ID:25<br>25. (!)(D) AC fail<br>[(y)yes (n)no] <u>v</u> |

| 選択肢 | 内容    |
|-----|-------|
| У   | 通知する  |
| n   | 通知しない |

## 参考

通知設定の表示の見方

| 25. (!)(D) AC fail | 設定情報 | 設定値          |
|--------------------|------|--------------|
|                    | (E)  | 通知(Enable)   |
|                    | (D)  | 非通知(Disable) |

## 参考

設定の反映状況はイベント一覧(Event List)で確認してください。

#### ■ Set All Events/一括設定

全てのイベントを一括で通知設定します。

「y」又は「n」を選択すると全てのイベントに設定を反映し、「q」の選択で終了します。

| 選択肢 | 内容                   |
|-----|----------------------|
| У   | 通知する                 |
| n   | 通知しない                |
| q   | キャンセル(変更を加えず一階層前に戻る) |

#### ■ Set Events One by One / 順次設定

イベントリストの先頭から、一つずつ順次設定します。

「y」又は「n」を選択すると次のイベントに移り、「q」の選択で終了します。

| 選択肢 | 内容                   |
|-----|----------------------|
| У   | 通知する                 |
| n   | 通知しない                |
| q   | キャンセル(変更を加えず一階層前に戻る) |

#### ■Warning Message/警告設定

イベント発生時の警告間隔等を設定します。

| 選択肢 | 項目                          | 内容                       |
|-----|-----------------------------|--------------------------|
| 1   | First Warning Message(Sec): | 初回警告(秒後)                 |
|     |                             | イベント発生から通知を出すまでのインターバル設定 |
|     |                             | 初期值:30秒                  |
| 2   | Message Interval Time(Sec): | 警告間隔(秒毎)/イベントの通知間隔       |
|     |                             | 初期值:30秒                  |
| 3   | Schedule shutdown warning   | スケジュールシャットダウン開始警告(秒前)    |
|     | message(Sec):               | スケジュールシャットダウンを開始する前に出す警告 |
|     |                             | 初期值:600秒前                |
| 0   | Return                      | 一階層前に戻る                  |

## 3-5 イベント資料

本製品の初期値は、全イベント通知しない「(D)」設定です。

| ID | rv, 1r | 設定  | 内 容                                                    |
|----|--------|-----|--------------------------------------------------------|
| 1  | (x)    | (D) | UPS Battery Low                                        |
| 2  | (x)    | (D) | Shutdown start by AC fail                              |
| 3  | (x)    | (D) | Shutdown start by Special day schedule action          |
| 4  | (x)    | (D) | Shutdown start by Every month schedule action          |
| 5  | (x)    | (D) | Shutdown start by Every week schedule action           |
| 6  | (x)    | (D) | Shutdown start by Shutdown immediately                 |
| 7  | (x)    | (D) | Run External command                                   |
| 8  | (x)    | (D) | CloseApp start                                         |
| 9  | (x)    | (D) | OS shutdown start                                      |
| 10 | (x)    | (D) | UPS hardware is abnormal                               |
| 11 | (x)    | (D) | Output over voltage                                    |
| 12 | (x)    | (D) | DC bus voltage abnormal                                |
| 13 | (x)    | (D) | Over Load Time out                                     |
| 14 | (x)    | (D) | Output short                                           |
| 15 | (x)    | (D) | Battery Over charge                                    |
| 16 | (x)    | (D) | Battery under charge                                   |
| 17 | (x)    | (D) | Over Temperature                                       |
| 18 | (x)    | (D) | FAN Fail                                               |
| 19 | (x)    | (D) | TX Fail                                                |
| 20 | (x)    | (D) | Battery Weak                                           |
| 21 | (x)    | (D) | Self test (Function Test) : NG (Battery Weak)          |
| 22 | (x)    | (D) | Self test (Function Test) : NG (UPS hardware abnormal) |
| 23 | (x)    | (D) | Battery Auto Test : NG (Battery Weak)                  |
| 24 | (x)    | (D) | Battery Auto Test : NG (UPS hardware abnormal)         |
| 25 | (!)    | (D) | AC fail                                                |
| 26 | (!)    | (D) | Schedule Shutdown warning Start (Special Day)          |
| 27 | (!)    | (D) | Schedule Shutdown warning Start (Every Month)          |
| 28 | (!)    | (D) | Schedule Shutdown warning Start (Every Week)           |
| 29 | (!)    | (D) | Shutdown stops by temporary                            |
| 30 | (!)    | (D) | Over Load                                              |
| 31 | (!)    | (D) | Output condition (Boost up / down)                     |
| 32 | (!)    | (D) | Battery Disconnect                                     |
| 33 | (!)    | (D) | Bypass                                                 |

| ID | $\mathbb{V}^{\mathbb{V}}$ | 設定  | 内 容                                                 |
|----|---------------------------|-----|-----------------------------------------------------|
| 34 | (!)                       | (D) | Communication error                                 |
| 35 | (i)                       | (D) | AC recover                                          |
| 36 | (i)                       | (D) | Communication establish                             |
| 37 | (i)                       | (D) | Start Agent                                         |
| 38 | (i)                       | (D) | Stop Agent                                          |
| 39 | (i)                       | (D) | Self Test(Function test) Result: Normal             |
| 40 | (i)                       | (D) | Battery Test Result : Normal                        |
| 41 | (i)                       | (D) | Select UPS Output is changed                        |
| 42 | (i)                       | (D) | AC fail Delay time is changed                       |
| 43 | (i)                       | (D) | OS shutdown Delay time is changed                   |
| 44 | (i)                       | (D) | Shutdown need time is changed                       |
| 45 | (i)                       | (D) | Outlet stop delay time is changed                   |
| 46 | (i)                       | (D) | Delay time of UPS start for each outlets is changed |
| 47 | (i)                       | (D) | OS shutdown mode is changed                         |
| 48 | (i)                       | (D) | UPS reboot is changed                               |
| 49 | (i)                       | (D) | 1st warning message is changed                      |
| 50 | (i)                       | (D) | Warning interval is changed                         |
| 51 | (i)                       | (D) | Schedule start warning is changed                   |
| 52 | (i)                       | (D) | Maximum records number of event log is changed      |
| 53 | (i)                       | (D) | Maximum records number of data log is changed       |
| 54 | (i)                       | (D) | Record timing for Line mode is changed              |
| 55 | (i)                       | (D) | Record timing for backup mode is changed            |
| 56 | (i)                       | (D) | Communication Port is added                         |
| 57 | (i)                       | (D) | Communication Port is removed                       |
| 58 | (i)                       | (D) | HTTP port address is changed                        |
| 59 | (i)                       | (D) | SMTP Mail is changed                                |
| 60 | (i)                       | (D) | Schedule (Special Day) is added                     |
| 61 | (i)                       | (D) | Schedule (Every Month) is added                     |
| 62 | (i)                       | (D) | Schedule (Every Week) is added                      |
| 63 | (i)                       | (D) | Schedule (Special Day) is changed                   |
| 64 | (i)                       | (D) | Schedule (Every Month) is changed                   |
| 65 | (i)                       | (D) | Schedule (Every Week) is changed                    |
| 66 | (i)                       | (D) | Schedule (Special Day) is removed                   |
| 67 | (i)                       | (D) | Schedule (Every Month) is removed                   |
| 68 | (i)                       | (D) | Schedule (Every Week) is removed                    |
| 69 | (i)                       | (D) | External command run time is changed                |

| ID  | ₽√゛ル | 設定  | 内 容                                                 |
|-----|------|-----|-----------------------------------------------------|
| 70  | (i)  | (D) | External command is added                           |
| 71  | (i)  | (D) | External command is removed                         |
| 72  | (i)  | (D) | User notification is changed                        |
| 73  | (i)  | (D) | Battery change date is updated                      |
| 74  | (i)  | (D) | Shutdown Parameter is recover to default setting    |
| 75  | (i)  | (D) | UPS boot/reboot is recover to default setting       |
| 76  | (i)  | (D) | Log is recover to default setting                   |
| 77  | (i)  | (D) | Communication setting is recover to default setting |
| 78  | (i)  | (D) | Event Information is changed                        |
| 79  | (i)  | (D) | Notification is changed                             |
| 80  | (i)  | (D) | Start "Buzzer Test"                                 |
| 81  | (i)  | (D) | Start "Self Test(Function Test)"                    |
| 82  | (i)  | (D) | Buzzer Setting is changed                           |
| 83  | (i)  | (D) | Battery test setting is changed                     |
| 84  | (i)  | (D) | Start "Backup time test"                            |
| 85  | (i)  | (D) | Finish "Backup time test"                           |
| 86  | (i)  | (D) | Cancel "Backup time test"                           |
| 87  | (i)  | (D) | Start output for "Outlet B (Programmable)"          |
| 88  | (i)  | (D) | Stop output for "Outlet B (Programmable)"           |
| 89  | (i)  | (D) | Start output for "Outlet C (Programmable)"          |
| 90  | (i)  | (D) | Stop output for "Outlet C (Programmable)"           |
| 91  | (i)  | (D) | [Output Voltage/Input Sensitivity] is changed       |
| 92  | (i)  | (D) | Battery Unit(s) is added                            |
| 93  | (i)  | (D) | Shutdown restart                                    |
| 94  | (i)  | (D) | UPS Auto stop is changed                            |
| 95  | (i)  | (D) | Page Refresh Rate is changed                        |
| 96  | (i)  | (D) | Redundant Power Supply Setting is changed           |
| 97  | (i)  | (D) | SysLog function is enabled                          |
| 98  | (i)  | (D) | SysLog function is disabled                         |
| 99  | (i)  | (D) | SysLog Setting is changed                           |
| 100 | (i)  | (D) | Priority Setting is changed                         |
| 101 | (i)  | (D) | Language setting of SysLog is changed               |
| 102 | (i)  | (D) | Transmission setting is changed                     |
| 103 | (i)  | (D) | Transmission Timing is changed                      |
| 104 | (i)  | (D) | Destination of Wake On LAN is added                 |
| 105 | (i)  | (D) | Destination of Wake On LAN is modified              |

| ID  | ₽√゛ル | 設定  | 内 容                                                |
|-----|------|-----|----------------------------------------------------|
| 106 | (i)  | (D) | Destination of Wake On LAN is removed              |
| 107 | (i)  | (D) | The ping judgement is failed UPS Outlet A shutdown |
| 108 | (i)  | (D) | The ping judgement is failed UPS Outlet B shutdown |
| 109 | (i)  | (D) | The ping judgement is failed UPS Outlet C shutdown |
| 110 | (i)  | (D) | The ping judgement is failed UPS Outlet A restart  |
| 111 | (i)  | (D) | The ping judgement is failed UPS Outlet B restart  |
| 112 | (i)  | (D) | The ping judgement is failed UPS Outlet C restart  |
| 113 | (i)  | (D) | The ping judgement is successful Recover(Outlet A) |
| 114 | (i)  | (D) | The ping judgement is successful Recover(Outlet B) |
| 115 | (i)  | (D) | The ping judgement is successful Recover(Outlet C) |
| 116 | (i)  | (D) | Some devices are no response from ping.(Outlet A)  |
| 117 | (i)  | (D) | Some devices are no response from ping.(Outlet B)  |
| 118 | (i)  | (D) | Some devices are no response from ping.(Outlet C)  |
| 119 | (i)  | (D) | The ping judgement is failed UPS is shutdown       |
| 120 | (i)  | (D) | The ping judgement is failed UPS is restart        |
| 121 | (i)  | (D) | Shutdown by script from Ping action                |
| 122 | (i)  | (D) | SNMP Service is enabled                            |
| 123 | (i)  | (D) | SNMP Service is disabled                           |
| 124 | (i)  | (D) | SNMP V1 is enabled                                 |
| 125 | (i)  | (D) | SNMP V1 is disabled                                |
| 126 | (i)  | (D) | SNMP V3 is enabled                                 |
| 127 | (i)  | (D) | SNMP V3 is disabled                                |
| 128 | (i)  | (D) | SNMP V1 Access control added                       |
| 129 | (i)  | (D) | SNMP V1 Access control deleted                     |
| 130 | (i)  | (D) | SNMP V1 Access control changed                     |
| 131 | (i)  | (D) | SNMP V3 Access control added                       |
| 132 | (i)  | (D) | SNMP V3 Access control deleted                     |
| 133 | (i)  | (D) | SNMP V3 Access control changed                     |
| 134 | (i)  | (D) | SNMP V1 TRAP receiver added                        |
| 135 | (i)  | (D) | SNMP V1 TRAP receiver deleted                      |
| 136 | (i)  | (D) | SNMP V1 TRAP receiver changed                      |
| 137 | (i)  | (D) | SNMP V3 TRAP receiver added                        |
| 138 | (i)  | (D) | SNMP V3 TRAP receiver deleted                      |
| 139 | (i)  | (D) | SNMP V3 TRAP receiver changed                      |
| 140 | (i)  | (D) | Script shutdown added                              |

| ID  | ₽√゛ル | 設定  | 内容                                      |
|-----|------|-----|-----------------------------------------|
| 141 | (i)  | (D) | Script shutdown deleted                 |
| 142 | (i)  | (D) | Script shutdown changed                 |
| 143 | (i)  | (D) | [LogOff Time] is changed                |
| 144 | (i)  | (D) | Maximum backup time is changed          |
| 145 | (i)  | (D) | UPS start delay time is changed         |
| 146 | (i)  | (D) | UPS cold start function is changed      |
| 147 | (i)  | (D) | Send outlet delay command is changed    |
| 148 | (i)  | (D) | UPS restart condition is changed        |
| 149 | (i)  | (D) | Notification delay time is changed      |
| 150 | (i)  | (D) | Pop before SMTP is changed              |
| 151 | (i)  | (D) | Administrator setting is changed        |
| 152 | (x)  | (D) | Script shutdown start                   |
| 153 | (x)  | (D) | Close virtual machine start             |
| 154 | (i)  | (D) | Broadcast setting is changed            |
| 155 | (i)  | (D) | Ping setting is changed                 |
| 156 | (x)  | (D) | Virtual Server Shutdown Mode start      |
| 157 | (i)  | (D) | Virtual Server Shutdown Mode is changed |
| 158 | (i)  | (D) | Guest OS Mode Shutdown Mode is changed  |

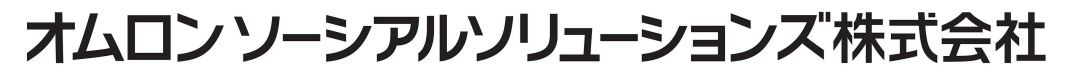

K1M-Z-19032A